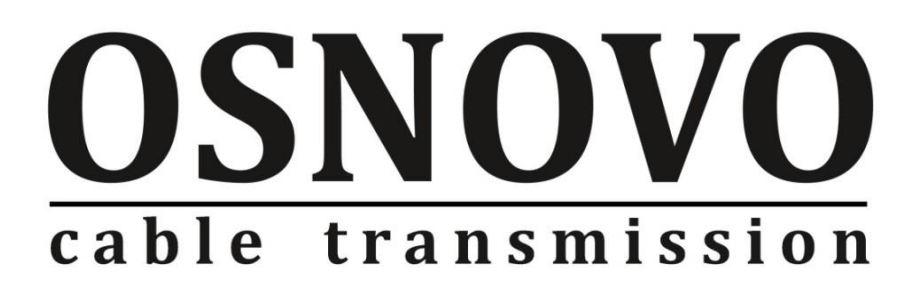

## РУКОВОДСТВО ПО ЭКСПЛУАТАЦИИ

Уличный управляемый (L2+) РоЕ коммутатор на 6 портов

## SW-80402/WL

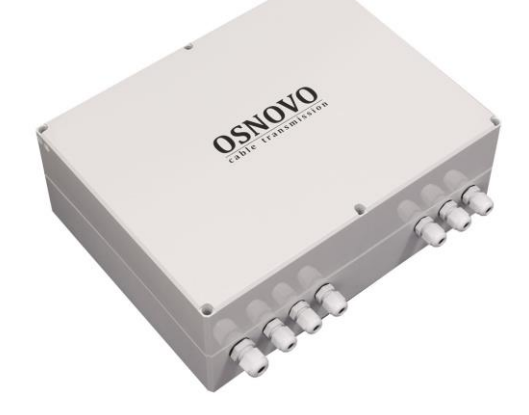

Прежде чем приступать к эксплуатации изделия, внимательно прочтите настоящее руководство

www.osnovo.ru

## Содержание

| 1. Назначение                                                             | 5 |
|---------------------------------------------------------------------------|---|
| 2. Комплектация                                                           | 3 |
| 3. Особенности оборудования                                               | 3 |
| 4. Внешний вид и описание элементов                                       | 7 |
| 4.1 Внешний вид                                                           | 7 |
| 4.2 Описание разъемов и индикаторов уличного коммутатора                  | 3 |
| 5. Установка и подключение                                                | 9 |
| 6. Проверка работоспособности системы12                                   | 2 |
| 7. Подготовка перед управлением коммутатором через WEB 13                 | 3 |
| 8. Управление через WEB интерфейс16                                       | 3 |
| 8.1 Основные сведения16                                                   | 3 |
| 8.2 Главное меню WEB интерфейса17                                         | 7 |
| 8.3 Network Admin (Настройка сетевых параметров и<br>администрирование)18 | 3 |
| 8.3.1 IP Configuration (Настройка IP адреса)18                            | 3 |
| 8.3.2 SNTP Configuration (Настройка протокола времени SNTP) 1             | 9 |
| 8.3.3 SNMP Configuration (Настройка протокола управления SNMP)20          | ) |
| 8.3.4 System Log Configuration (Настройка системного журнала)22           | 2 |
| 8.4 Port Configure (Конфигурирование портов)23                            | 3 |
| 8.4.1 Port Configuration (Настройка портов)2                              | 3 |
| 8.4.2 Link aggregation (Агрегация каналов)24                              | 1 |
| 8.4.3 Port Mirroring (Зеркалирование портов)                              | 7 |
| 8.4.4. Thermal Protection Configuration (Температурная защита)28          | 3 |
| 8.5 PoE Configuration (Конфигурация PoE)29                                | 9 |
| 8.5.1 PoE Setting (Настройки PoE)30                                       | ) |
| 8.5.2 PD Alive (Функция антизависания для РоЕ устройств)3                 | 1 |
| 8.5.3 РоЕ Status (Состояние РоЕ на портах)                                | 2 |

| 8.6 Advanced Configure (Расширенные настройки) 32                                       |
|-----------------------------------------------------------------------------------------|
| 8.6.1 VLAN (Настройка VLAN)32                                                           |
| 8.6.2 Port Isolation (Изоляция портов)37                                                |
| 8.6.3 STP (Протокол связующего дерева)                                                  |
| 8.6.4 MAC Address Table (Таблица MAC адресов)41                                         |
| 8.6.5 IGMP Snooping42                                                                   |
| 8.6.6 ERPS (Протокол ERPS)45                                                            |
| 8.6.7 LLDP (Настройка протокола LLDP)48                                                 |
| 8.6.8 Loop Protection (Защита от сетевых петель)                                        |
| 8.7 QoS (Приоритезация трафика)50                                                       |
| 8.7.1 QoS Port Classification (Классификация портов с помощью QoS)<br>51                |
| 8.7.2 Port Policing (Функция ограничения скорости на портах)52                          |
| 8.7.3 Storm Control Configuration (Настройка защиты от сетевого<br>шторма)53            |
| 8.8 Security Configure (Настройки безопасности) 54                                      |
| 8.8.1 Password (Пароль)54                                                               |
| 8.8.2 802.1X                                                                            |
| 8.8.3 DHCP Snooping (Защита от атак с использованием DHCP) 56                           |
| 8.8.4 IP&MAC Source Guard57                                                             |
|                                                                                         |
| 8.8.5 ARP Inspection (Проверка ARP пакетов)60                                           |
| 8.8.5 ARP Inspection (Проверка ARP пакетов)60<br>8.8.6 ACL (Правила контроля доступа)63 |
| 8.8.5 ARP Inspection (Проверка ARP пакетов)                                             |
| <ul> <li>8.8.5 ARP Inspection (Проверка ARP пакетов)</li></ul>                          |
| 8.8.5 ARP Inspection (Проверка ARP пакетов)                                             |
| 8.8.5 ARP Inspection (Проверка ARP пакетов)                                             |
| 8.8.5 ARP Inspection (Проверка ARP пакетов)                                             |
| 8.8.5 ARP Inspection (Проверка ARP пакетов)                                             |

| 8.10.3 Firmware Upgrade (Обновление прошивки)               | 70  |
|-------------------------------------------------------------|-----|
| 8.10.4 Firmware Select (Выбор текущей прошивки коммутатора) | 70  |
| 8.10.5 Configuration (Текущая конфигурация)                 | 71  |
| 9. Технические характеристики*                              | 74  |
| 10. Гарантия                                                | 76  |
| 11. Приложение А «Габаритные размеры уличного коммутатора»  | 77  |
| 12. Приложение Б «Настенные крепления»                      | .78 |

## 1. Назначение

Уличный управляемый (L2+) РоЕ коммутатор на 6 портов SW-80402/WL предназначен для объединения сетевых устройств, запитывания их по технологии РоЕ и передачи данных между ними в условиях эксплуатации вне помещений. В основе устройства лежат высоконадежные комплектующие с расширенным диапазоном температур.

Уличный коммутатор оснащен 6 портами Gigabit Ethernet (10/100/1000Base-T) с РоЕ (соответствуют стандартам IEEE 802.3af/at и автоматически определяют подключаемые PoE-устройства), а также 2-мя Gigabit Ethernet SFP-слотами (1000Base-FX).

К каждому из 4 основных портов уличного коммутатора можно подключать РоЕ-устройства мощностью до 30 Вт (общая выходная мощность до 120 Вт).

В уличном коммутаторе предусмотрена функция проверки статуса подключенного РоЕ устройства (PD Alive). Данная функция активируется через WEB интерфейс и позволяет диагностировать в автоматическом режиме «зависание» подключенных РоЕ устройств и перезагружать их путем переподачи РоЕ питания.

Уличный коммутатор гибко настраивается через WEB-интерфейс и имеет множество функций L2+ уровня, таких как VLAN, IGMP snooping, QoS и др.

Кроме того уличный коммутатор поддерживает автоматическое определение MDI/MDIX (Auto Negotiation) на всех портах - распознает тип подключенного сетевого устройства и при необходимости меняет контакты передачи данных, что позволяет использовать кабели, обжатые любым способом (кроссовые и прямые).

Ввод кабелей внутрь уличного коммутатора осуществляется через гермовводы исключая попадание влаги в бокс (класс защиты – IP66). Корпус уличного коммутатора изготовлен из поликарбоната с высокой устойчивостью солнечным лучам.

Уличный коммутатор SW-80402/WL оснащен оптическим кроссом для удобного подключения оптоволоконного кабеля.

Уличный коммутатор SW-80402/WL рекомендуется использовать, если есть необходимость объединить несколько сетевых устройств (IPкамеры, IP-телефоны и пр.) в одну сеть и передать к ним питание по кабелю витой пары (PoE) в условиях эксплуатации вне помещений.

## 2. Комплектация

- 1. Уличный коммутатор SW-80402/WL 1шт;
- 2. Набор гермовводов 1шт;
- 3. Пигтейл одномодовый SM SC/UPC 2шт;
- 4. Кросс оптический 1шт;
- 5. Гильза для защиты сварного стыка (КДЗС) 2 шт
- 6. Краткое руководство по эксплуатации 1шт;
- 7. Паспорт 1шт.
- 8. Упаковка 1шт;

## 3. Особенности оборудования

- Уличное исполнение предназначен для организации сети в условиях эксплуатации вне помещений (класс защиты IP66);
- Расширенный диапазон рабочих температур: -40... +50 °С;
- Грозозащита медных портов;
- Управление через WEB интерфейс;
- Поддержка функций L2 (VLAN, QOS, LACP, LLDP, IGMP snooping);
- Поддержка кольцевой топологии подключения;
- PD Alive функция для автоматической диагностики и перезагрузки зависших РоЕ устройств;
- Оптический кросс для удобства подключения оптоволоконного кабеля.

## 4. Внешний вид и описание элементов

## 4.1 Внешний вид

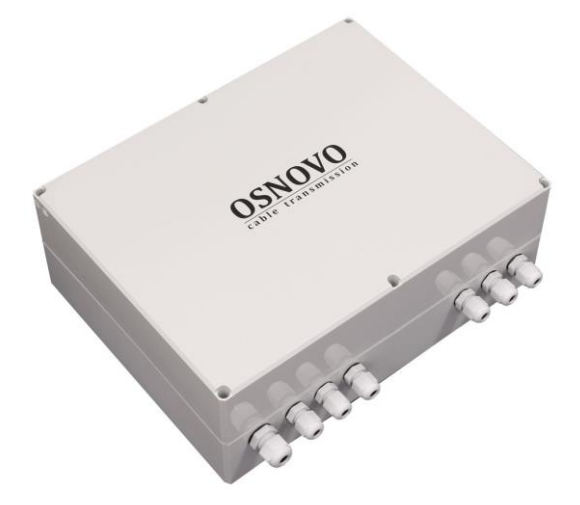

Рис.1 Уличный коммутатор SW-80402/WL, внешний вид снаружи

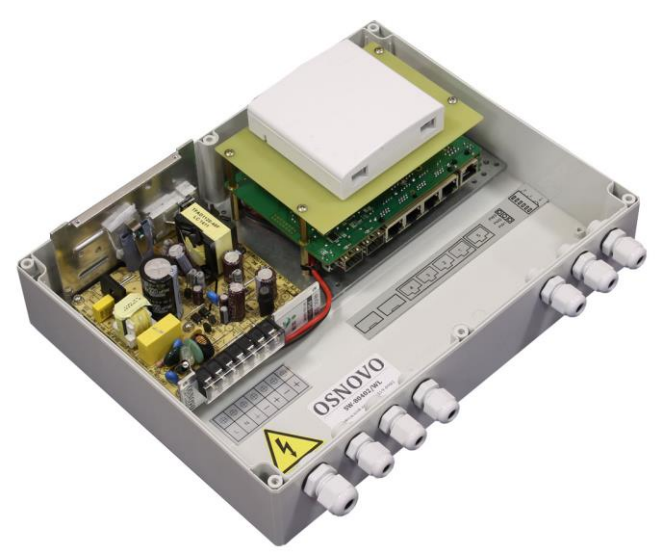

Рис. 2 Уличный коммутатор SW-80402/WL, внешний вид внутри

### 4.2 Описание разъемов и индикаторов уличного коммутатора

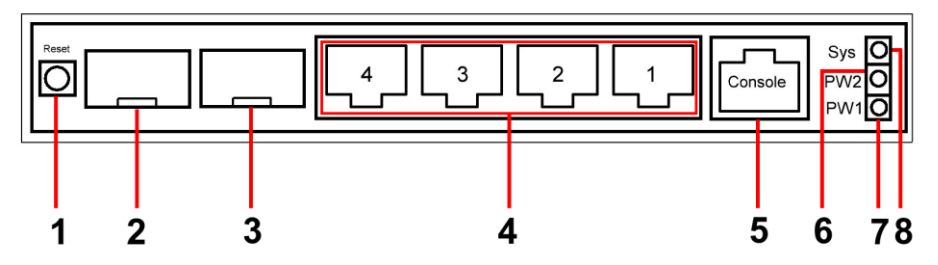

Рис.З Уличный коммутатор SW-80402/WL, разъемы, кнопки и индикаторы

Таб. 1 Уличный коммутатор SW-80402/WL, назначение внутренних элементов

| №<br>п/п | Назначение                                                                                                    |
|----------|----------------------------------------------------------------------------------------------------|
| 1        | Кнопка для сброса настроек уличного коммутатора к заводским.<br>Необходимо продолжительное нажатие ~3 сек при включенном<br>питании.                                                                                                    |
| 2        | SFP-слот (№1) для подключения уличного коммутатора к<br>оптической линии связи на скорости 1000 Мбит/с используя SFP-<br>модули 1,25 Гбит/с (приобретаются отдельно).                                                                                                    |
| 3        | SFP-слот (№2) для подключения уличного коммутатора к<br>оптической линии связи на скорости 1000 Мбит/с используя SFP-<br>модули 1,25 Гбит/с (приобретаются отдельно).                                                                                                    |
| 4        | Разъемы RJ-45 с 1 по 4й для подключения сетевых устройств на<br>скорости 10/100/1000 Мбит/с и запитывания их по технологии РоЕ.<br>LED-индикаторы Ethernet и РоЕ<br><u>Горит желтым</u> – подключено РоЕ устройство. <u>Мигает</u> –<br>потребление РоЕ слишком высоко.<br><u>Горит/Мигает зеленым</u> – идет передача данных. |
| 5        | Разъем RJ-45 для подключения уличного коммутатора к СОМ порту. Позволяет загружать в уличный коммутатор прошивку в случае аварийной ситуации                                                                                                    |
| 6        | LED-индикатор подключения резервного БП (не используется)                                                                                                    |

| Nº | Назначение                                                 |
|----|------------------------------------------------------------|
|    | LED-индикатор подключения основного БП                     |
| 7  | <u>Горит зеленым</u> – питание подается.                   |
|    | <u>Не горит</u> – питание на входе отсутствует.            |
|    | LED индикатор работы коммутатора.                          |
| 8  | <u>Мигает</u> – работа в штатном режиме;                   |
|    | <u>Горит</u> – аварийная ситуация (зависание коммутатора); |
|    | <u>Быстро мигает</u> – идет загрузка прошивки.             |

## 5. Установка и подключение

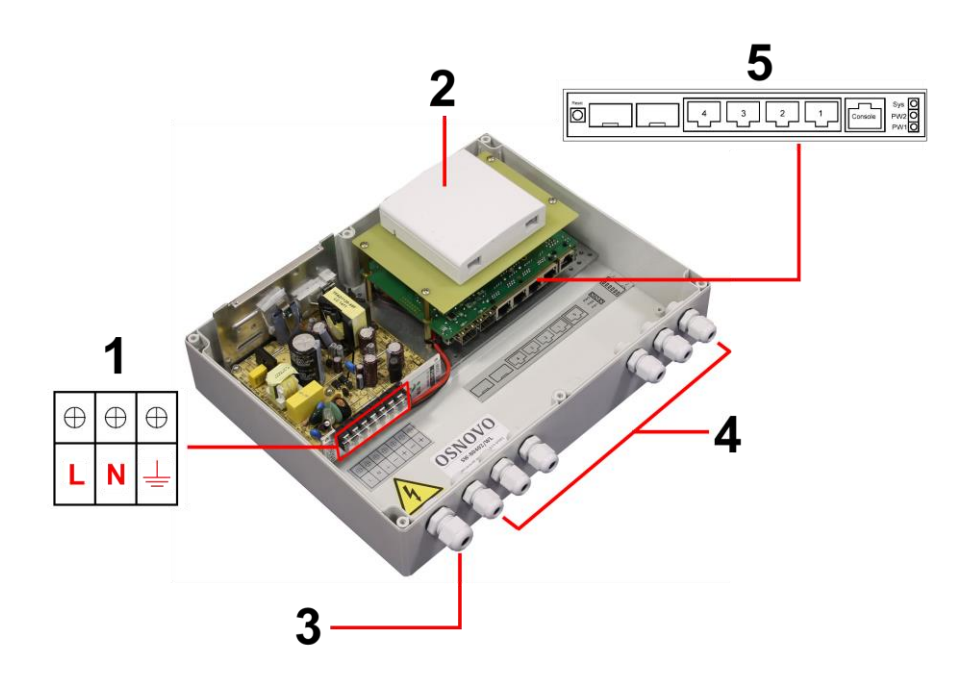

Рис. 4 Подключение уличного коммутатора SW-80402/WL

Подключение уличного коммутатора SW-80402/WL осуществляются в следующей последовательности:

1. Проденьте кабели витой пары через соответствующие отверстия гермовводов (4) снаружи внутрь бокса (рис.4).

2. Обожмите концы кабелей с внутренней стороны бокса разъемами RJ45 (рис. 5)

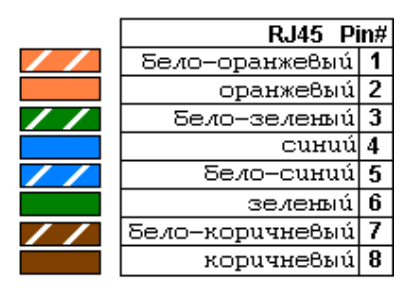

Рис. 5 Обжимка кабеля витой пары разъемами RJ-45

3. Подключите обжатые разъемами RJ-45 кабели к коммутатору (5) и затяните гермовводы (4). Для обеспечения защиты от проникновения влаги внутрь корпуса, кабели должны быть плотно укреплены в гермовводах.

4. Аналогично пункту 1 протяните кабель питания от сети AC 100-240V / 50 Гц внутрь корпуса через соответствующий гермоввод (3) (Ø 4-8мм), подключите кабель питания к контактам L (фаза) и N (ноль) и <sup>⊥</sup>/<sub>2</sub> (1). Затяните гермоввод.

5. Зачистите оптоволоконные кабели на длину 25-30 см, пропустите их в отверстия гермовводов (4), затяните резьбу гермовводов так, чтобы кабель жестко фиксировался в зажиме гермовводах.

6. Соблюдая все требования технологии сварки оптоволоконного кабеля, приварите пигтейлы (имеется в комплекте) к оптоволоконным жилам кабеля. Уложите оптоволоконный кабель в пазы оптического кросса (2), следя за тем, чтобы диаметр кольца не был менее 60 мм. Подключите разъемы пигтейлов к SFP модулям (не входят в комплект поставки) установленным предварительно в SFP разъемы коммутатора (5). Закройте крышку оптического кросса (2).

7. Поместите герметизирующую резинку из комплекта поставки в паз по периметру крышки пластикового бокса, избыточную длину отрежьте. Аккуратно закройте крышку, затяните ее 4-мя винтами из комплекта поставки. Уличный коммутатор готов к эксплуатации.

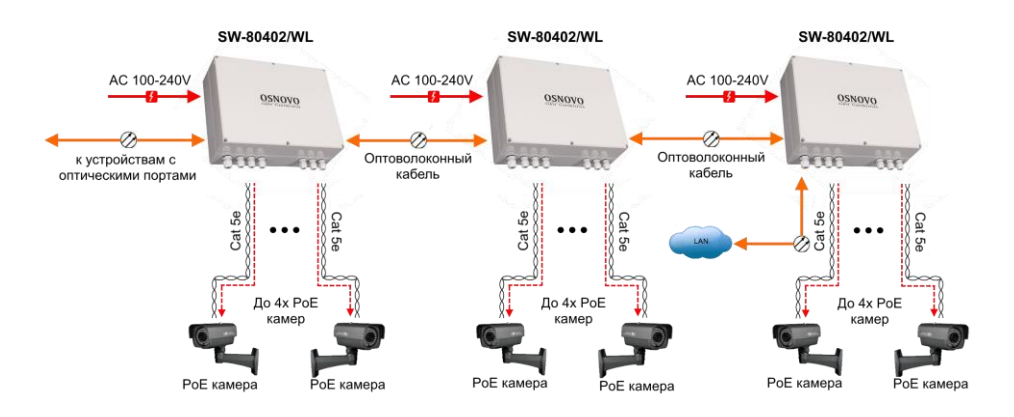

#### Рис.6 Типовая схема подключения уличного коммутатора SW-80402/WL

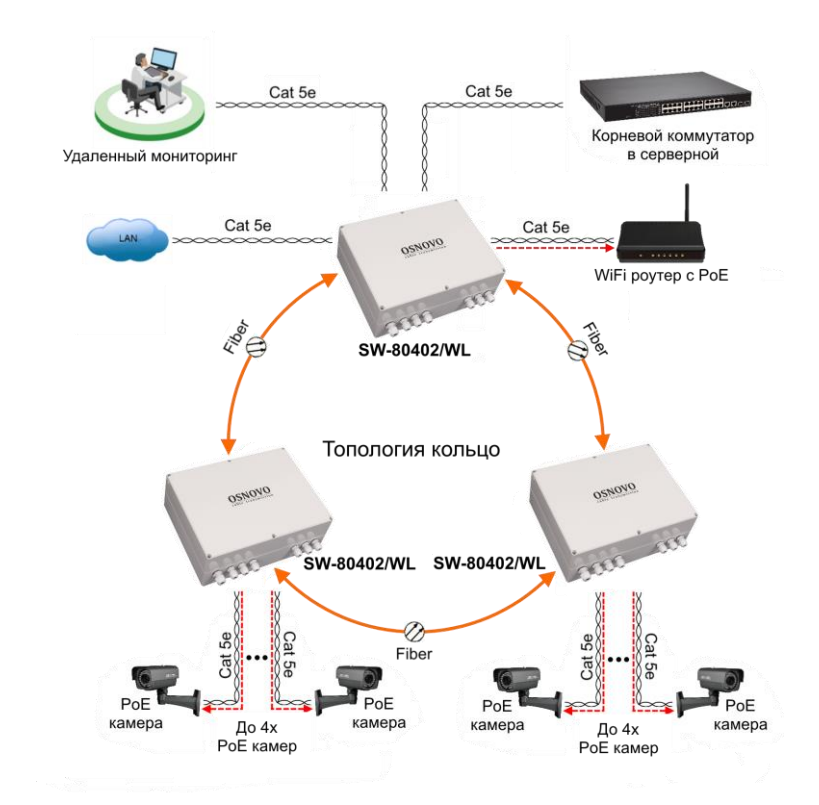

Рис. 7 схема подключения уличного коммутатора SW-80402/WL в топологии «кольцо»

## 6. Проверка работоспособности системы

После подключения кабелей к разъёмам и подачи питания можно убедиться в работоспособности уличного коммутатора.

Подключите уличный коммутатор между двумя ПК с известными IPадресами, располагающимися в одной подсети, например, <u>192.168.1.1</u> и 192.168.1.2.(см. также п.8.4 настоящего документа).

На первом компьютере (192.168.1.2) запустите командную строку (выполните команду cmd) и в появившемся окне введите команду:

#### ping 192.168.1.1

Если все подключено правильно, на экране монитора отобразится ответ от второго компьютера (Рис. 8). Это свидетельствует об исправности уличного коммутатора.

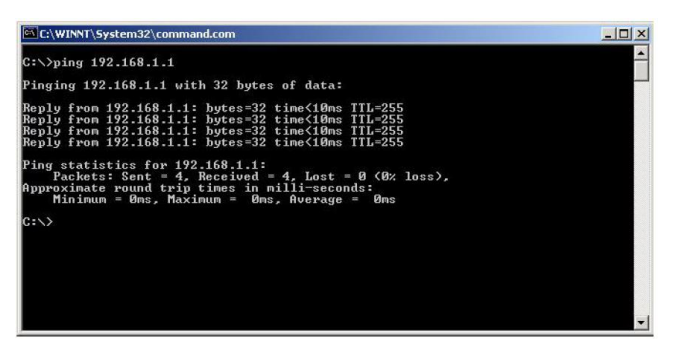

Рис. 8 Данные, отображающиеся на экране монитора, после использования команды Ping.

Если ответ ping не получен («Время запроса истекло»), то следует проверить соединительный кабель и IP-адреса компьютеров.

Если не все пакеты были приняты, это может свидетельствовать:

- о низком качестве кабеля;
- о неисправности коммутатора;
- о помехах в линии.

#### Примечание:

Причины потери в оптической линии могут быть вызваны:

- неисправностью SFP-модулей;
- изгибами кабеля;
- большим количеством узлов сварки;
- неисправностью или неоднородностью оптоволокна.

# 7. Подготовка перед управлением коммутатором через WEB.

Здесь будет показана детальная настройка сети для ПК под управлением Windows 8 (похожий интерфейс у Windows7 и Windows Vista).

1. Откройте «Центр управления сетями и общим доступом» (Network and Sharing in Control Panel) и нажмите «Изменение параметров адаптера» (Change adapter setting) как на рисунке ниже.

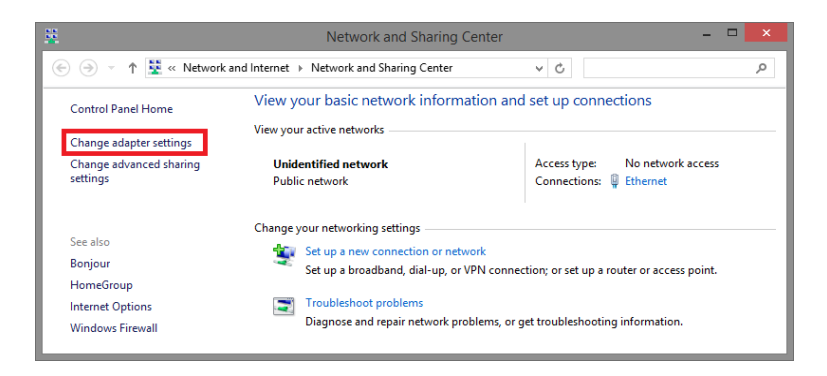

 В появившемся окне «Сетевые подключения» (Network Connections) отображены все сетевые подключения, доступные вашему ПК. Сделайте двойной клик на подключении, которое вы используете для сети Ethernet

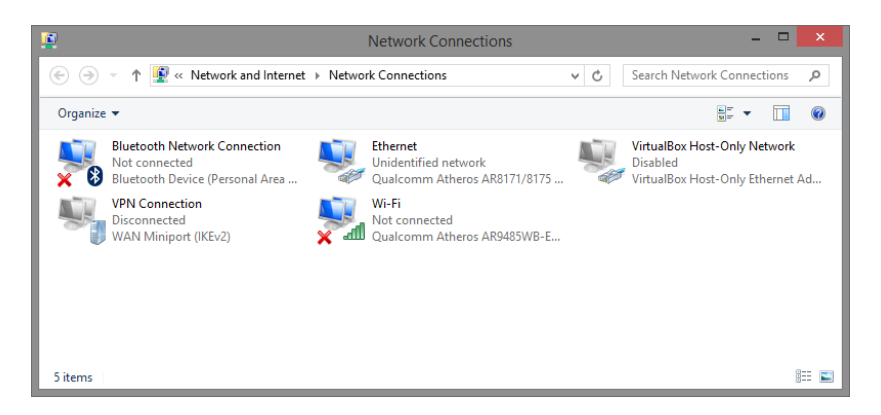

3. В появившемся окне «Состояние - Подключение по локальной сети» (Ethernet Status) нажмите кнопку «Свойства» (Properties) как показано ниже.

| 2                 | Ethernet                   | Status         |      |
|-------------------|----------------------------|----------------|------|
| General           |                            |                |      |
| Connection        |                            |                |      |
| IPv4 Connectivity | y:                         | No network acc | ess  |
| IPv6 Connectivity | y:                         | No network acc | ess  |
| Media State:      |                            | Enal           | bled |
| Duration:         |                            | 00:03          | 3:17 |
| Speed:            |                            | 1.0 G          | Sbps |
| Details           |                            |                |      |
|                   |                            |                |      |
| Activity —        |                            |                |      |
| Activity —        | Sent —                     | Necei          | ved  |
| Activity ———      | Sent —<br>81,247           |                | ved  |
| Activity          | Sent<br>81,247<br>@Disable | Diagnose       | ved  |

- В появившемся окне «Подключение по локальной сети Свойства» сделайте двойной клик на «протокол интернета версии IP V4 (TCP/IPv4)» как показано ниже
- 5.

| Ethernet Properties                                                                                                    | × |
|----------------------------------------------------------------------------------------------------|---|
| Networking Sharing                                                                                                    | _ |
| Connect using:                                                                                                    |   |
| Qualcomm Atheros AR8171/8175 PCI-E Gigabit Ethernet                                                                                                    |   |
| Configure                                                                                                    |   |
| This connection uses the following items:                                                                                                    |   |
| CoS Packet Scheduler     Amicrosoft Network Adapter Multiplexor Protocol     Amicrosoft LLDP Protocol Driver     Amicrosoft LLDP Protocol Driver     Amicrosoft LLDP Protocol Driver     Amicrosoft LLDP Protocol Driver     Amicrosoft LDP Protocol Driver     Amicrosoft LDP Protocol Driver |   |
| Install Uninstall Properties                                                                                                    |   |
| Description<br>Transmission Control Protocol/Internet Protocol. The default<br>wide area network protocol that provides communication<br>across diverse interconnected networks.                                                                                                    |   |
| OK Cance                                                                                                    |   |

 В появившемся окне «Протокол интернета версии IP V4 (TCP/IPv4)» сконфигурируйте IP адрес вашего ПК и маску подсети как показано ниже

| Internet Protocol Version                                                                                             | 4 (TCP/IPv4) Properties 🛛 🗙                                          |
|----------------------------------------------------------------------------------------------------|----------------------------------------------------------------------|
| General                                                                                                    |                                                                      |
| You can get IP settings assigned auton<br>this capability. Otherwise, you need to<br>for the appropriate IP settings. | natically if your network supports<br>ask your network administrator |
| O <u>O</u> btain an IP address automatical                                                                            | y                                                                    |
| • Use the following IP address:                                                                                       |                                                                      |
| IP address:                                                                                                    | 192.168.2.33                                                         |
| Subnet mask:                                                                                                    | 255 . 255 . 255 . 0                                                  |
| Default gateway:                                                                                                    |                                                                      |
| Obtain DNS server address autom                                                                                       | natically                                                            |
| • Use the following DNS server add                                                                                    | resses:                                                              |
| Preferred DNS server:                                                                                                 | 8.8.8.8                                                              |
| Alternate DNS server:                                                                                                 |                                                                      |
| Ualidate settings upon exit                                                                                           | Ad <u>v</u> anced                                                    |
|                                                                                                    | OK Cancel                                                            |

По умолчанию IP адрес коммутатора <u>192.168.2.1</u> Вы можете задать любой IP адрес в поле «IP адрес», в той же подсети что и IP адрес коммутатора. Нажмите кнопку ОК, чтобы сохранить и применить настройки.

Теперь вы можете использовать любой браузер для входа в меню настроек коммутатора. Login: <u>Admin</u> Password: <u>System</u>

## 8. Управление через WEB интерфейс.

## 8.1 Основные сведения

WEB интерфейс коммутатора представлен на рисунке ниже:

| OSNOVO                          | <b>.</b> <del>.</del> |             |       | 11      | >                   |            |               |           |                 |          |             |                       |               |                       |                             |                       |
|---------------------------------|-----------------------|-------------|-------|---------|---------------------|------------|---------------|-----------|-----------------|----------|-------------|-----------------------|---------------|-----------------------|-----------------------------|-----------------------|
| Finformation & Status           | Port Configura        | ation       |       |         |                     |            |               |           |                 |          |             |                       |               |                       |                             |                       |
| - Port Configure - Ports        | Port                  | Description | Link  | Current | Speed<br>Configured | Adv<br>Fdx | Duplex<br>Hdx | Ad<br>10M | lv spee<br>100M | d<br>1G  | f<br>Enable | Flow Contr<br>Curr Rx | ol<br>Curr Tx | Maximum<br>Frame Size | Excessive<br>Collision Mode | Frame<br>Length Check |
| <ul> <li>Aggregation</li> </ul> | •                     |             |       |         | • •                 |            |               |           |                 |          |             |                       |               | 9600                  | <ul> <li>V</li> </ul>       |                       |
| Mirroring                       | 1                     | $\sim$      | 🛛 🛑 D | own     | Auto 👻              | <b></b>    | <b>~</b>      | 2         | <b>~</b>        | <b>~</b> |             | x                     | x             | 9600                  | Discard 🗸                   |                       |
| Orean Ethemet                   | 2                     | ( 2         | 🔪 🕘 D | own     | Auto 👻              | <b>2</b>   | <b>2</b>      | <b>2</b>  | <b>Z</b>        | <b>~</b> |             | ×                     | ×             | 9600                  | Discard V                   |                       |
| ►DDM                            | 3                     |             | / 🌒 D | own     | Auto 👻              |            | <b>~</b>      | <b>~</b>  | <b>~</b>        | <b>~</b> |             | ×                     | ×             | 9600                  | Discard 🗸                   |                       |
| ▶PoE                            | 4                     | $\sim$      | 🕘 1   | Gfdx    | Auto 👻              |            | <b>2</b>      | 2         | 2               | 2        |             | ×                     | ×             | 9600                  | Discard ¥                   |                       |
| Advanced Configure              | 5                     |             | 🛛 🕚 D | own     | Auto 👻              |            | 53            |           |                 |          |             | ×                     | x             | 9600                  |                             | 0                     |
| Security Configure              | 6                     |             | 🛛 🔴 D | own     | Auto 👻              |            |               |           |                 |          |             | ×                     | ×             | 9600                  |                             |                       |
| PQoS Configure                  | Raue Deset            |             |       |         |                     |            |               |           |                 |          |             |                       |               |                       |                             |                       |
| Maintenance                     | Cave Reset            |             |       |         |                     |            |               |           |                 |          |             |                       |               |                       |                             |                       |
|                                 |                       |             |       |         |                     |            |               |           |                 |          |             |                       |               |                       |                             |                       |

Визуально WEB интерфейс состоит из 3 частей:

| Часть 1*<br>(Part 1) | Индикаторы портов, включая РоЕ статус и статус соединения.<br>Выбор языка. Документ справки.                                                                            |
|----------------------|----------------------------------------------------------------------------------------------------|
| Часть 2<br>(Part 2)  | Основной интерфейс, где доступны настройки и отображается статистика по тем или иным параметрам.                                                                        |
| Часть 3<br>(Part 3)  | Главное меню WEB интерфейса. Содержит перечень<br>доступных настроек, режимов, инструментов для мониторинга<br>сети, а также инструментов для обслуживания коммутатора. |

\* WEB интерфейс отображает схему всех портов коммутатора. Различные цвета на схеме означают, что порт/порты находятся в том или ином состоянии.

Скорость порта 100Мбит/с 💻 Скорость порта 1000 Мбит/с 💻 Нет соединения

### 8.2 Главное меню WEB интерфейса

С помощью встроенного в коммутатор WEB интерфейса Вы можете гибко настраивать системные параметры, скорость портов, отслеживать состояние сети и многое другое.

Все инструменты и настройки собраны в группы и подгруппы. Основных групп 9:

<u>Information&Status</u> (Общая информация и статус) – пользователи могут проверить общую информацию о коммутаторе, статус, как долго коммутатор находится включенным и тд.

<u>Network Admin</u> (Настройка сетевых параметров и администрирование) – пользователи могут проверить и настроить параметры, относящиеся к сети в данном пункте главного меню WEB интерфейса коммутатора.

**Port Configure** (Конфигурирование портов коммутатора) – пользователи могут проверить и настроить определенные параметры портов в данном пункте главного меню WEB интерфейса коммутатора.

<u>РоЕ</u> – пользователи могут проверить и настроить определенные параметры РоЕ для портов в данном пункте главного меню WEB интерфейса коммутатора.

<u>Advanced Configure</u> (Расширенные настройки) – пользователи могут проверить и настроить L2 и L2+ функции коммутатора в данном пункте главного меню WEB интерфейса.

<u>Security Configure</u> (Настройки безопасности) – пользователи могут проверить и настроить параметры безопасности для коммутатора в данном пункте главного меню WEB интерфейса.

**<u>QoS</u>** (Управление очередями) – пользователи могут проверить и настроить параметры режима управления очередями QoS в данном пункте главного меню WEB интерфейса.

**Diagnostics** (Инструменты для диагностики) – пользователи могут воспользоваться инструментами для диагностики сети (Ping), диагностики

кабеля, а также проверить загрузку CPU коммутатора в данном пункте главного меню WEB интерфейса.

<u>Maintenance</u> (Обслуживание) – пользователи могут воспользоваться инструментами обслуживания коммутатора (сброс к заводским настройкам, обновление прошивки, загрузка и сохранение текущей конфигурации, перезагрузка коммутатора) в данном пункте главного меню WEB интерфейса.

## 8.3 Network Admin (Настройка сетевых параметров и администрирование)

#### 8.3.1 IP Configuration (Настройка IP адреса)

Примечание: IP адрес коммутатора по умолчанию 192.168.2.1 Маска подсети по умолчанию 255.255.255.0(24)

Выберите подраздел главного меню WEB интерфейса коммутатора: *Network Admin > IP* 

| <ul> <li>Information &amp; Status</li> <li>Network Admin         <ul> <li>IP</li> <li>SNTP</li> <li>SOURD</li> </ul> </li> </ul> | IP Confi<br>IP Interf | guratio<br>aces | n      |          |               |             |             |  |
|----------------------------------------------------------------------------------------------------|-----------------------|-----------------|--------|----------|---------------|-------------|-------------|--|
| - Oral and                                                                                                    | Delete                |                 |        | IPv4 D   | HCP           | IPv4        |             |  |
| • SysLog                                                                                                    | Delete                | VLAN            | Enable | Fallback | Current Lease | Address     | Mask Length |  |
| Port Configure                                                                                                    |                       | 1               |        | 0        |               | 192.168.2.1 | 24          |  |
| PoE<br>Advanced Configure                                                                                                    | Add In                | nterface        |        |          |               |             |             |  |
| Security Configure                                                                                                    | Save R                | leset           |        |          |               |             |             |  |

| Port Name | Отображает системное имя порта                                                                                                    |
|-----------|----------------------------------------------------------------------------------------------------|
| VLAN      | VLAN для доступа к управлению коммутатором                                                                                                    |
|           | <ul> <li>Если включено, это означает, что порт VLAN запускает<br/>IPv4 DHCP клиент, чтобы динамически получать IPv4<br/>адреса коммутатора. В противном случае он будет<br/>использовать статический IP адрес.</li> </ul>                                            |
| IPv4 DHCP | <ul> <li>Откат (в секундах) означает время ожидания для<br/>коммутатора для получения динамического IP адреса с<br/>помощью DHCP. Значение 0 – отменяет время ожидания.</li> <li>Текущая аренда, поле отображает текущий IP адрес,<br/>полученный от DHCP</li> </ul> |

|      | <ul> <li>Адрес: статический IP адрес, введенный</li> </ul> |
|------|------------------------------------------------------------|
| 104  | пользователем.                                             |
| IPV4 | - Длина маски: статическая IPv4 маска для подсети,         |
|      | введенная пользователем.                                   |

Нажмите <u>Add Interface</u>, чтобы задать новые настройки для VLAN и IP адреса. Нажмите <u>Save</u>, чтобы сохранить настройки.

Примечание: Для управления коммутатором используется VLAN1 по умолчанию. Если пользователю необходима другая VLAN, для управления коммутатором, пожалуйста добавьте VLAN в соответствующем меню WEB интерфейса, а также добавьте порт в эту VLAN.

#### 8.3.2 SNTP Configuration (Настройка протокола времени SNTP)

SNTP это акроним от Simple Network Time Protocol – протокол синхронизации часов с настройками ПК. Вы можете выбрать определенный SNTP сервер и настроить GMT временную зону.

Выберите подраздел главного меню WEB интерфейса коммутатора: *Network Admin > SNTP* 

| Information & Status       | SNTP Configu   | ration   |   |
|----------------------------|----------------|----------|---|
| Network Admin              |                | 1947 - C |   |
| •IP                        | Mode           | Enabled  | ~ |
| SNTP                       | Server Address |          |   |
| ▶ SNMP                     |                |          |   |
| <ul> <li>SysLog</li> </ul> | Save Reset     |          |   |

|             | Нажмите на выпадающее меню, чтобы выбрать Enabled или Disabled                                                                                                    |
|-------------|----------------------------------------------------------------------------------------------------|
| Mode        | Enabled (вкл) – включает режим SNTP. В данном<br>режиме агент отправляет и принимает SNTP<br>сообщения между клиентами и сервером, когда они<br>находятся не в одной подсети.<br>Disabled (выкл) – отключает режим SNTP |
|             |                                                                                                    |
| SNTP Server | После ввода IP адреса SNTP сервера, SNTP                                                                                                    |
|             | информация будет получена с этого сервера.                                                                                                    |

Нажмите <u>Save</u>, чтобы сохранить настройки.

#### 8.3.3 SNMP Configuration (Настройка протокола управления SNMP)

Simple Network Management Protocol (SNMP) это протокол прикладного уровня, который облегчает обмен информацией управления между сетевыми устройствами. SNMP позволяет сетевым администраторам управлять производительностью сети, находить и решать проблемы с сетью, планировать расширение сети.

Коммутатор поддерживает SNMPv1, v2c. Различные версии SNMP обеспечивают разный уровень безопасности для управления станциями и сетевыми устройствами.

В SNMP v1 и v2c для аутентификации пользователей используется «Community String». Функционал этой строки схож с функционалом пароля. Приложение SNMP удаленного пользователя и SNMP коммутатора должны использовать одно и тоже значение Community String. Пакеты SNMP от любых неавторизованных сайтов будут игнорироваться (отбрасываться).

Community String по умолчанию для коммутатора имеет значение:

- public позволяет аутентификацию станции управления для чтения MIB объектов.
- 2. private позволяет аутентификацию станции управления для чтения, записи и изменения МІВ объектов.

#### Trap

Используется агентом для асинхронного информирования NMS (станция управления) о каком-либо событии. Эти события могут быть очень серьезными, такими, как перезагрузка (кто-то случайно выключил коммутатор), или просто, общая информация, такая как изменение статуса порта. Ккоммутатор создает информацию о ловушке (Trap), а затем отправляет ее получателю или администратору сети. Типичная ловушка включает в себя информацию о ошибках аутентификации, сетевых изменениях.

#### MIB

Это объектов, находящихся коллекция управляемых в информации. Коллекции виртуальном хранилище связанных управляемых объектов определены в определенных модулях MIB. Коммутатор использует стандартный модуль управления информацией МІВ-ІІ. Таким образом, значение объекта МІВ может быть прочитано программным обеспечением, управляемым SNMP любым через протокол.

#### 8.3.3.1 SNMP System Configuration (Настройка SNMP для системы)

Вы можете включить или выключить данную функцию в разделе

#### Admin>SNMP>System

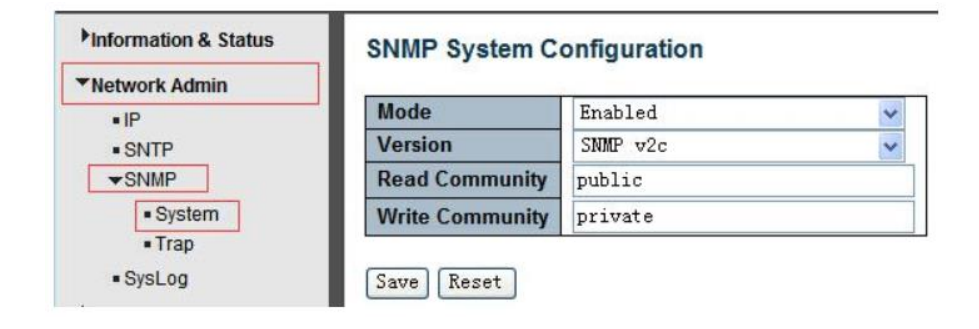

| Mode               | Включение/выключение SNMP функции                                                          |
|--------------------|--------------------------------------------------------------------------------------------|
| Version            | Нажмите на выпадающее меню, чтобы выбрать версию протокола SNMP v2c или v1                 |
| Read<br>Community  | Позволяет аутентификацию станции управления для чтения MIB объектов.                       |
| Write<br>Community | Позволяет аутентификацию станции управления для<br>чтения, записи и изменения МІВ объектов |

### 8.3.3.2 SNMP Trap Configuration (Настройка SNMP Trap)

Вы можете включить или выключить данную функцию и настроить ее в следующем разделе

Network Admin>SNMP>Trap

| Information & Status      | Trap Co  | nfigura   | tion      |         |                     |                  |
|---------------------------|----------|-----------|-----------|---------|---------------------|------------------|
| ▼Network Admin<br>• IP    | Global S | ettings   |           |         |                     |                  |
| ■ SNTP<br>▼SNMP           | Mode     | Disable   | d 🖌       |         |                     |                  |
| System     Trap           | Trap Des | stination | n Configu | rations |                     |                  |
| SysLog     Port Configure | Delete   | Name      | Enable    | Version | Destination Address | Destination Port |
| PoE                       | Add Ne   | ew Entry  |           |         |                     |                  |
| Advanced Configure        | Save R   | eset      |           |         |                     |                  |
| Security Configure        |          |           |           |         |                     |                  |

## 8.3.4 System Log Configuration (Настройка системного журнала)

Вы можете настроить системный журнал коммутатора перейдя в нужный раздел основного меню WEB интерфейса

#### Network Admin > Syslog

| Information & Status      | System Log Co  | onfiguratio | n  |
|---------------------------|----------------|-------------|----|
| Network Admin             |                | -           |    |
| •IP                       | Server Mode    | Disabled    | ~  |
| = SNTP                    | Server Address | 192.168.2.1 | 00 |
| ► SNMP                    | Syslog Level   | Info        | ~  |
| SysLog     Port Configure | Save Reset     |             |    |

| Server Mode       | Вкл/выкл функцию системного журнала для SNMP .<br>Если включено, коммутатор отправляет копию журнала<br>на сторонний сервер |
|-------------------|----------------------------------------------------------------------------------------------------|
| Server<br>Address | Сервер, на который отправляется копия системного журнала                                                                    |
| Syslog Level      | Info – информация, предупреждения и ошибки<br>Warning – только предупреждения и ошибки<br>Errors – только ошибки            |

## 8.4 Port Configure (Конфигурирование портов)

## 8.4.1 Port Configuration (Настройка портов)

Данный раздел WEB интерфейса содержит перечень настроек для портов коммутатора.

Port Configure>Ports

| Thart Configura    | Dent | T SALE |         | Speed  |      |            | Flow Control |            | Maximum    | Excessive      |
|--------------------|------|--------|---------|--------|------|------------|--------------|------------|------------|----------------|
| - Dorte            | Port | LINK   | Current | Config | ured | Current Rx | Current Tx   | Configured | Frame Size | Collision Mode |
| Aggregation        | *    |        | ie      | 0      | ~    |            |              |            | 9600       |                |
| • Mirroring        | 1    | ۲      | Down    | Auto   | ~    | ×          | ×            |            | 9600       | Discard 🛩      |
| Thermal Protection | 2    |        | 100fdx  | Auto   | *    | ×          | ×            |            | 9600       | Discard 🛩      |
| Green Ethernet     | 3    | ۲      | Down    | Auto   | ~    | ×          | ×            |            | 9600       | Discard 🛩      |

| Link                  | Красный цвет означает, что соединения нет. Зеленый – соединение есть.                                                                                                    |
|-----------------------|----------------------------------------------------------------------------------------------------|
| Speed                 | Выбор скорости и режима работы<br>(дуплекс/полудуплекс) для порта<br>Disabled – порт отключен.<br>Auto – позволяет порту автоматически выбирать<br>наиболее подходящие параметры для подключенного<br>устройства.<br>FDX – дуплекс. По умолчанию для скорости 1000Мбит/с<br>HDX – полудуплекс<br>1000-X_AMS – означает, что порт является оптическим<br>или комбо-портом и оптический порт – основной.<br>Также есть другие аналогичные параметры:<br>10M HDX, 10M FDX, 100M HDX, 100M FDX, 1000M FDX,<br>1000-X |
| Flow Control          | Механизм управления потоком. Полнодуплексные<br>порты используют 802.3х протокол для управления<br>потоком, полудуплексные порты используют<br>backpressure управление потоком. По умолчанию<br>данный механизм для портов – отключен.                                                                                                    |
| Maximum<br>Frame Size | Поле, где задается максимальный размер<br>передаваемых/принимаемых пакетов. По умолчанию<br>размер – 9600, чтобы обеспечить поддержку Jumbo<br>frames.                                                                                                    |

Нажмите <u>Save</u>, чтобы сохранить настройки.

## 8.4.2 Link aggregation (Агрегация каналов)

Агрегация каналов, это метод, который связывает определенные физические порты вместе, как один логический порт, чтобы увеличить общую пропускную способность.

Коммутатор поддерживает до 13 групп агрегации каналов. От 2 до 8 портов в виде единого логического порта.

Примечание: Если какой-либо порт в группе агрегации каналов отключен, пакет данных, отправленный на отключенный порт будет распределять нагрузку на другой подключенный порт в этой группе агрегации.

#### 8.4.2.1 Static Aggregation (Статическая Агрегация)

В этом разделе WEB интерфейса коммутатора пользователь может настроить статическую агрегацию для портов.

Port Configure > Aggregation > Static

| Information & Status                   | Aggregati     | onl    | Mo   | de   | Co  | nfig | gur | atio | on |   |    |    |     |        |     |     |    |    |    |       |        |        |    |    |    |    |        |
|----------------------------------------|---------------|--------|------|------|-----|------|-----|------|----|---|----|----|-----|--------|-----|-----|----|----|----|-------|--------|--------|----|----|----|----|--------|
| WDard Carefornia                       | Hash Cod      | e C    | ont  | rib  | uto | rs   |     |      |    |   |    |    |     |        |     |     |    |    |    |       |        |        |    |    |    |    |        |
| * Port Configure                       | Source MAC    | Add    | Ires | s    | 1   | <    |     |      |    |   |    |    |     |        |     |     |    |    |    |       |        |        |    |    |    |    |        |
| * Ports                                | Destination M | AC     | Add  | dres | s   | ~    |     |      |    |   |    |    |     |        |     |     |    |    |    |       |        |        |    |    |    |    |        |
| Static                                 | IP Address    |        |      |      |     | ~    |     |      |    |   |    |    |     |        |     |     |    |    |    |       |        |        |    |    |    |    |        |
| = LACP                                 | TCP/UDP Po    | ort Nu | umb  | er   |     | ~    |     |      |    |   |    |    |     |        |     |     |    |    |    |       |        |        |    |    |    |    |        |
| Mirroring                              | Aggregati     | on     | Gro  | oup  | C   | onf  | iqu | rati | on |   |    |    |     |        |     |     |    |    |    |       |        |        |    |    |    |    |        |
| <ul> <li>Thermal Protection</li> </ul> | 55 5          |        |      |      |     |      | -   |      |    |   |    |    |     |        |     |     |    |    |    |       |        |        |    |    |    |    |        |
| <ul> <li>Green Ethernet</li> </ul>     |               |        |      |      |     |      |     |      |    |   |    | F  | Por | t M    | eml | per | 5  |    |    | a) () |        |        |    |    |    |    |        |
| PoE                                    | Group ID      | 1      | 2    | 3    | 4   | 5    | 6   | 7    | 8  | 9 | 10 | 11 | 12  | 13     | 14  | 15  | 16 | 17 | 18 | 19    | 20     | 21     | 22 | 23 | 24 | 25 | 26     |
| Advanced Configure                     | Normal        | ۲      | ۲    | ۲    | ۲   | ۲    | ۲   | ۲    | ۲  | ۲ | ۲  | ۲  | ۲   | ۲      | ۲   | ۲   | ۲  | ۲  | ۲  | ۲     | ۲      | ۲      | ۲  | ۲  | ۲  | ۲  | ۲      |
| Security Configure                     | 1             | 0      | 0    | 0    | 0   | 0    | 0   | 0    | 0  | 0 | 0  | 0  | 0   | 0      | 0   | 0   | 0  | 0  | 0  | 0     | 0      | 0      | 0  | 0  | 0  | 0  | 0      |
| Security conligure                     | 2             | 0      | 0    | 0    | 0   | 0    | 0   | 0    | 0  | 0 | 0  | 0  | 0   | 0      | 0   | 0   | 0  | 0  | 0  | 0     | 0      | 0      | 0  | 0  | 0  | 0  | 0      |
| QoS Configure                          | 3             | 0      | 0    | 0    | 0   | 0    | 0   | 0    | 0  | 0 | 0  | 0  | 0   | 0      | 0   | 0   | 0  | 0  | 0  | 0     | 0      | 0      | 0  | 0  | 0  | 0  | 0      |
| Diagnostics                            | 4             | 0      | 0    | 0    | 0   | 0    | 0   | 0    | 0  | 0 | 0  | 0  | 0   | 0      | 0   | 0   | 0  | 0  | 0  | 0     | 0      | 0      | 0  | 0  | 0  | 0  | 0      |
| Maintenance                            | 5             | 0      | 0    | 0    | 0   | 0    | 0   | 0    | 0  | 0 | 0  | 0  | 0   | 0      | 0   | 0   | 0  | 0  | 0  | 0     | 0      | 0      | 0  | 0  | 0  | 0  | 0      |
| indirico                               | 6             | 0      | 0    | 0    | 0   | 0    | 0   | 0    | 0  | 0 | 0  | 0  | 0   | 0      | 0   | 0   | 0  | 0  | 0  | 0     | 0      | 0      | 0  | 0  | 0  | 0  | 0      |
|                                        | 7             | 0      | 0    | 0    | 0   | 0    | 0   | 0    | 0  | 0 | 0  | 0  | 0   | 0      | 0   | 0   | 0  | 0  | 0  | 0     | 0      | 0      | 0  | 0  | 0  | 0  | 0      |
|                                        | 8             | 0      | 0    | 0    | 0   | 0    | 0   | 0    | 0  | 0 | 0  | 0  | 0   | 0      | 0   | 0   | 0  | 0  | 0  | 0     | 0      | 0      | 0  | 0  | 0  | 0  | 0      |
|                                        | 9             | 0      | 0    | 0    | 0   | 0    | 0   | 0    | 0  | 0 | 0  | 0  | 0   | 0      | 0   | 0   | 0  | 0  | 0  | 0     | 0      | 0      | 0  | 0  | 0  | 0  | 0      |
|                                        | 10            | 0      | 0    | 0    | 0   | 0    | 0   | 0    | 0  | 0 | 0  | 0  | 0   | 0      | 0   | 0   | 0  | 0  | 0  | 0     | 0      | 0      | 0  | 0  | 0  | 0  | 0      |
|                                        | 11            | 0      | 0    | 0    | 0   | 0    | 0   | 0    | 0  | 0 | 0  | 0  | 0   | 0      | 0   | 0   | 0  | 0  | 0  | 0     | 0      | 0      | 0  | 0  | 0  | 0  | 0      |
|                                        | 10            | 0      | 0    | 0    | 0   | 0    | 0   | 0    | 0  | 0 | 0  | 0  | 0   | 0      | 0   | 0   | 0  | 0  | 0  | 0     | 0      | 0      | 0  | 0  | 0  | 0  | 0      |
|                                        | 12            | 0      | V    | 0    | U   | 0    | 0   | 0    | ~  | ~ | ~  | ~  | ~   | $\sim$ | ~   | ~   | ~  | ~  | ~  | ~     | $\sim$ | $\sim$ | 0  | 0  | 0  | ~  | $\sim$ |

| Aggregation<br>Mode<br>Configuration | Этот режим является алгоритмом хеширования потока<br>между портами LAG (группа агрегированных портов или<br>Link Aggregation Group) |
|--------------------------------------|----------------------------------------------------------------------------------------------------|
| Group ID                             | ID группы статической агрегации                                                                                                    |
| Port Members                         | Коммутатор поддерживает до 13 групп агрегации, от 2 до 8 портов в одной группе.                                                     |

Нажмите <u>Save</u>, чтобы сохранить настройки.

Примечание: Статическая агрегация позволяет одновременно объединять не более 8 портов в одну статическую группу.

#### 8.4.2.2 LACP Aggregation (Агрегация на основе LACP)

LACP – Протокол управления агрегацией каналов. Агрегация каналов позволяет объединять до восьми портов в одно выделенное соединение (логический порт).

Эта функция может расширить пропускную способность устройства. Работа LACP требует включения дуплексного режима на портах.

Для получения более подробной информации ознакомьтесь со стандартом IEEE 802.3ad.

| Information & Status | LACP | Port Configurat | tion       |     |                   |   |                   |     |       |
|----------------------|------|-----------------|------------|-----|-------------------|---|-------------------|-----|-------|
| PNetwork Admin       | Port | LACP Enabled    | 1          | Key | Role              | • | Time              | out | Prio  |
| Port Configure       | *    |                 | $\diamond$ | *   | $\langle \rangle$ | * | $\langle \rangle$ | ~   | 32768 |
| ■Ports               | 1    |                 | Auto       | ~   | Active            | ~ | Fast              | ~   | 32768 |
| Static               | 2    |                 | Auto       | ~   | Active            | * | Fast              | ~   | 32768 |
| • LACP               | 3    |                 | Auto       | ~   | Active            | ~ | Fast              | ~   | 32768 |
| Mirroring            | 4    |                 | Auto       | ~   | Active            | ~ | Fast              | ~   | 32768 |
| Green Ethernet       | 5    |                 | Auto       | ~   | Active            | ~ | Fast              | ~   | 32768 |

Port Configure > Aggregation > LACP

| LACP    | Включение/выключение поддержки протокола LACP на порте                                                                                                    |
|---------|----------------------------------------------------------------------------------------------------|
|         | Значение ключа, полученное портом, находится в<br>диапазоне 1-65535.                                                                                                    |
| Kev     | Auto настройка задаст ключ в зависимости от скорости<br>физического канала, 10Mb = 1, 100Mb = 2, 1Gb = 3.                                                                                      |
| Ney     | Specific настройка позволяет вводить значение ключа<br>вручную. Порты с одинаковым значением ключа<br>могут быть участниками одной группы агрегации, а<br>порты с разными ключами – не могут.  |
|         | Данное поле отвечает за состояние активности LACP.                                                                                                    |
| Role    | Active – передача пакетов LACP каждую секунду                                                                                                    |
|         | Passive – ожидание пакетов LACP.                                                                                                    |
|         | Данное поле отвечает за промежуток времени между передачей BPDU                                                                                                    |
| Timeout | Fast – отправка пакетов LACP каждую секунду                                                                                                    |
|         | Slow – 30 сек ожидания перед отправкой пакета LACP                                                                                                    |
|         | Данное поле контролирует приоритет порта.                                                                                                    |
| Prio    | Если партнер LACP хочет сформировать большую<br>группу, чем устройство поддерживает, то параметр Prio<br>будет контролировать, какие порты будут в активной<br>роли, а какие в резервной роли. |
|         | Меньшее значение параметра Prio означает больший приоритет.                                                                                                    |

Нажмите <u>Save</u>, чтобы сохранить настройки.

### 8.4.3 Port Mirroring (Зеркалирование портов)

Функция зеркалирования портов обеспечивает мониторинг сетевого трафика, копия которого (входящие или исходящие пакеты) пересылается с одного порта сетевого коммутатора на другой порт, где трафик может быть исследован.

Это позволяет администратору сети отслеживать производительность коммутатора и при необходимости изменять его настройки.

#### Information & Status Mirror Configuration Network Admin Port to mirror to 1 ▼Port Configure Ports **Mirror Port Configuration** ▼Aggregation Static Port Mode LACP 1 Disabled 🗸 Mirroring 2 Enabled 🗸 Thermal Protection 3 Rx only 🗸 Green Ethernet Tx only 🗸 4 POF 5 Disabled 🗸

Port Configure > Mirroring

| Port mirror to | Пакеты с портов, для которых включено<br>зеркалирование гх или tx будут доступны на этом порте.<br>Disabled – отключает зеркалирование      |
|----------------|----------------------------------------------------------------------------------------------------|
| Mode           | Выбор режима зеркалирования для порта источника.                                                                                            |
|                | Rx only – пакеты, полученные на этом порте будут<br>отправлены за порт-зеркало (mirror port). Исходящие<br>пакеты зеркалироваться не будут. |
|                | Tx only – пакеты, исходящие с этого порта будут<br>отправлены за порт-зеркало (mirror port). Получаемые<br>пакеты зеркалироваться не будут. |
|                | Disabled – все пакеты (tx и rx) не будут зеркалироваться                                                                                    |
|                | Enabled – все пакеты (tx и rx) будут отправлены на порт-<br>зеркало.                                                                        |

Нажмите Save, чтобы сохранить настройки.

### 8.4.4. Thermal Protection Configuration (Температурная защита)

Температурная защита предотвращает перегрев портов. Когда коммутатор определяет порт, на котором температура выше заданной, происходит отключение порта.

#### Port Configuration > Thermal Protection

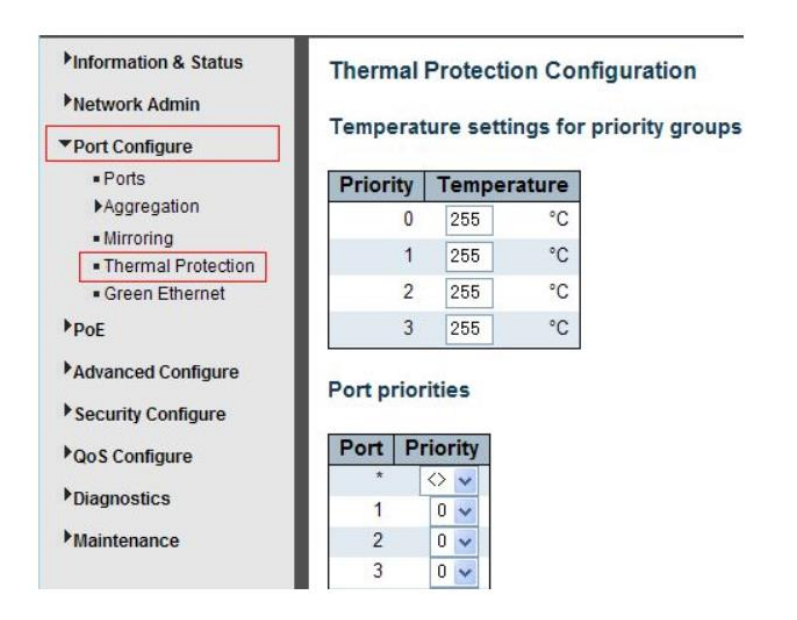

| Temperature     | Коммутатор поддерживает 4 группы температурной                                   |
|-----------------|----------------------------------------------------------------------------------|
| settings for    | защиты. Каждая может быть настроена на свою                                      |
| priority groups | максимальную температуру.                                                        |
| Port priorities | Поле определяет принадлежность порта к той или иной группе температурной защиты. |

Нажмите <u>Save</u>, чтобы сохранить настройки.

Примечание: по умолчанию все порты коммутатора находят в группе приоритета 0, с максимальной температурой 255 С

## 8.5 PoE Configuration (Конфигурация PoE)

Power Over Ethernet (PoE) – функция, позволяющая устройствам получать питание и данные по одному кабелю в сети Ethernet.

Такими устройствами могут быть PoE IP камеры, точки доступа, телефоны VoIP. Наличие данной функции позволяет снизить затраты на создание сетевой инфраструктуры.

РоЕ – определяется стандартом IEEE 802.3af/at. Поэтому обычно не возникает сложностей с питанием удаленного устройства, если оно поддерживает/совместимо с данными стандартами.

PD – запитываемое устройство, например PoE IP камера.

PSE – устройство обеспечивающее питание удаленного PD

Процесс подачи питания РоЕ состоит из нескольких шагов:

- Определение. PSE устройство отправляет сигнал с минимальным напряжением, чтобы определить совместимо ли удаленное PD устройство со стандартами IEEE 802.3af/at. Если удаленное устройство совместимо происходит следующий шаг.
- 2) Классификация PD устройства. PSE устройство определяет необходимую мощность для удаленного PD устройства.
- После первых двух шагов PSE устройство начинает подавать в линию полное напряжение и мощность (44-57V, мощность af – 15.4Вт макс, at – 25.5Вт макс.)
- Отключение. Если удаленное PD устройство отключилось, или пользователь отключил его с помощью управления через WEB, PSE устройство в течение 300-400 мс прекращает подачу напряжения PoE в линию.

## 8.5.1 PoE Setting (Настройки PoE)

Настройки РоЕ находятся в следующем разделе WEB интерфейса коммутатора.

#### PoE > PoE Setting

| Reserved Power determined by                 |                                                                                                    |                    | nined by                                                                                                    | Auto           | OManual                                                              |             |
|----------------------------------------------|----------------------------------------------------------------------------------------------------|--------------------|----------------------------------------------------------------------------------------------------|----------------|----------------------------------------------------------------------|-------------|
| Power Management Mode<br>Capacitor Detection |                                                                                                    | Actual Consumption | O Reserved Power                                                                                                    |                |                                                                      |             |
|                                              |                                                                                                    |                    | Disabled                                                                                                    | CEnabled       |                                                                      |             |
| Prima                                        | ry Power                                                                                                    | Supp               | 250                                                                                                    |                |                                                                      |             |
|                                              | Decimi                                                                                                    | de l               | Delevites                                                                                                    | DD Aller Obash | Maximum Doutor 040                                                   | Descalation |
| Port                                         | POE MO                                                                                                    | ae                 | Priority                                                                                                    | PD Alive Check | Maximum Power [w]                                                    | Description |
| Port .                                       | OF NO                                                                                                    |                    |                                                                                                    |                | 15.4                                                                 | Description |
| Port<br>•<br>1                               | PoE+                                                                                                    |                    |                                                                                                    |                | 15. 4<br>15. 4                                                       | Description |
| Port<br>1 2                                  | PoE MO<br>PoE+<br>PoE+                                                                                                    |                    | > V<br>.ow V<br>.ow V                                                                                                    |                | 15.4<br>15.4<br>15.4<br>15.4                                         | Description |
| Port<br>1<br>2<br>3                          | PoE           PoE+           PoE+           PoE+                                                                                                    |                    |                                                                                                    |                | 15.4<br>15.4<br>15.4<br>15.4<br>15.4                                 | Description |
| Port<br>1<br>2<br>3<br>4                     | PoE MO           PoE+           PoE+           PoE+           PoE+                                                                                           |                    |                                                                                                    |                | 15.4<br>15.4<br>15.4<br>15.4<br>15.4<br>15.4                         | Description |
| Port<br>1<br>2<br>3<br>4<br>5                | PoE           PoE+           PoE+           PoE+           PoE+           PoE+           PoE+                                                                |                    |                                                                                                    |                | 15. 4<br>15. 4<br>15. 4<br>15. 4<br>15. 4<br>15. 4<br>15. 4          | Description |
| Port<br>1<br>2<br>3<br>4<br>5<br>6           | PoE MO           PoE+           PoE+           PoE+           PoE+           PoE+           PoE+           PoE+           PoE+                               |                    | ow v<br>ow v<br>ow v<br>ow v<br>ow v<br>ow v<br>ow v                                                                                                    |                | 15. 4<br>15. 4<br>15. 4<br>15. 4<br>15. 4<br>15. 4<br>15. 4<br>15. 4 | Description |
| Port<br>1<br>2<br>3<br>4<br>5<br>6<br>7      | PoE MO           PoE+           PoE+           PoE+           PoE+           PoE+           PoE+           PoE+           PoE+           PoE+           PoE+ |                    | >         >         >         >         >         >         >         >         >         >         >         >         >         >         >         >         >         >         >         >         >         >         >         >         >         >         >         >         >         >         >         >         >         >         >         >         >         >         >         >         >         >         >         >         >         >         >         >         >         >         >         >         >         >         >         >         >         >         >         >         >         >         >         >         >         >         >         >         >         >         >         >         >         >         >         >         >         >         >         >         >         >         >         >         >         >         >         >         >         >         >         >         >         >         >         >         >         >         >         >         >         >         >         >         >         >         > |                | 15.4<br>15.4<br>15.4<br>15.4<br>15.4<br>15.4<br>15.4<br>15.4         | Description |

|                                    | Коммутатор поддерживает 2 режима для определения мощности на порте                                                                                                    |
|------------------------------------|----------------------------------------------------------------------------------------------------|
| Reserved<br>Power<br>determined by | Auto – коммутатор автоматически определяет<br>мощность на порте в зависимости от класса<br>подключенного РоЕ устройства.                                                                                                    |
|                                    | Manual – вручную – максимальная доступная на порте мощность задается пользователем.                                                                                                    |
| Power<br>Management<br>Mode        | Коммутатор поддерживает 2 режима управления питанием.                                                                                                    |
|                                    | <ol> <li>Реальное потребление. В этом режиме общая<br/>мощность (РоЕ бюджет) делится на все порты. Порт с<br/>наименьшим приоритетом будет выключен, если<br/>мощность превысит бюджет РоЕ. Если все порты имеют<br/>одинаковое значение приоритета – будет отключен<br/>порт с крайним номером.</li> </ol> |
|                                    | <ol> <li>Зарезервированная мощность. В этом режиме, если<br/>мощность превысит РоЕ бюджет коммутатора, порт к<br/>которому будет подключено новое РоЕ устройство не<br/>будет активен.</li> </ol>                                                                                                    |

| Primary<br>Power Supply | Пользователи могут настраивать РоЕ бюджет всего коммутатора (не более значения по умолчанию). Значение по умолчанию 370 W |
|-------------------------|----------------------------------------------------------------------------------------------------|
| PoE Mode                | Режим РоЕ на портах. По умолчанию – 802.3at (PoE+)                                                                        |
|                         | Значение определяющее приоритет порта. Может принимать 3 значения                                                         |
| Priority                | Low – низкий приоритет                                                                                                    |
|                         | High – высокий приоритет                                                                                                  |
|                         | Critical – критически важный приоритет                                                                                    |
| Maximum<br>Power (W)    | В ручном режиме выставляется значение<br>максимальной доступной мощности на порте.                                        |

Нажмите <u>Save</u>, чтобы сохранить настройки.

#### 8.5.2 PD Alive (Функция антизависания для РоЕ устройств)

Настройки данной функции находятся в следующем разделе WEB интерфейса коммутатора:

#### *PoE > PoE Setting*

| Reser                 | Reserved Power determined by          |                                |                                                                                     | y O Auto         |                                                                                                    | OManual            |             |
|-----------------------|---------------------------------------|--------------------------------|-------------------------------------------------------------------------------------|------------------|----------------------------------------------------------------------------------------------------|--------------------|-------------|
| Power Management Mode |                                       | Actual Con                     | sumption                                                                            | O Reserved Power |                                                                                                    |                    |             |
| Capac                 | itor Dete                             | ection                         |                                                                                     | Disabled         |                                                                                                    | CEnabled           |             |
| rima                  | ry Pow                                | er Suj                         | 250                                                                                 |                  |                                                                                                    |                    |             |
| oE Po                 | ort Conf                              | er Suj<br>figurat              | tion                                                                                | D Alive          | Chack                                                                                                    | Maximum Doutor DAD | Description |
| oE Po                 | ort Conf<br>PoE N                     | er Suj<br>figurat<br>lode      | tion                                                                                | ty PD Alive      | Check                                                                                                    | Maximum Power [W]  | Description |
| oE Po<br>Port         | ort Conf<br>PoE N                     | er Suj<br>figurat<br>Iode<br>✓ | 250<br>250<br>tion<br>Priorit                                                       | ty PD Alive      | Check                                                                                                    | Maximum Power [W]  | Description |
| oE Po<br>Port         | ort Conf<br>PoE N<br>PoE+             | figurat                        | 250<br>250<br>tion<br>C                                                             | ty PD Alive      | Check           Image: Check           Image: Check | Maximum Power [W]  | Description |
| oE Port               | PoE+<br>PoE+                          | figurat                        | Pply [W]           250           tion           Priorit           Cow           Low | ty PD Alive      | Check           Image: Check           Image: Check | Maximum Power [W]  | Description |
| oE Port               | PoE N<br>PoE+<br>PoE+<br>PoE+<br>PoE+ | figurat                        | tion Priorit Com Low Low Low                                                        | ty PD Alive      | Check           ◇         ✓           ○N         ✓           ON         ✓           ON         ✓                                                                                                    | Maximum Power [W]  | Description |

Функция работает полностью в автоматическом режиме после ее активации на порте/портах. Срабатывание происходит через 120 сек после того, как коммутатором было зафиксировано состояние «зависания» на порте/портах. Сработка происходит 1 раз.

#### 8.5.3 PoE Status (Состояние РоЕ на портах)

Позволяет отслеживать состояние РоЕ на всех портах. Находится в разделе

### PoE > PoE Status

| Finformation & Status                  | Power Ove  | r Ethernet Sta | tus      |                 |                 |            |              | A        | wuto-refresh 🗌 Refresh        |
|----------------------------------------|------------|----------------|----------|-----------------|-----------------|------------|--------------|----------|-------------------------------|
| Network Admin                          | Local Port | Description    | PD class | Power Requested | Power Allocated | Power Used | Current Used | Priority | Port Status                   |
| Port Configure                         | 1          | 20.            |          | 0 [W]           | 0 [W]           | 0 [W]      | [Am] 0       | Low      | PoE turned OFF - PoE disabled |
| ▼PoE                                   | 2          |                | -        | 0 [W]           | 0 [W]           | 0 [W]      | 0 [mA]       | Low      | PoE turned OFF - PoE disabled |
| PoE Setting                            | 3          |                |          | 0 [W]           | 0 [W]           | 0 [W]      | 0 [mA]       | Low      | PoE turned OFF - PoE disabled |
| PoE Status                             | 4          |                |          | 0 [W]           | 0 [W]           | 0 [W]      | 0 [mA]       | Low      | PoE turned OFF - PoE disabled |
| Padvanced Configure                    | 5          |                | -        | 0 [W]           | 0 [W]           | 0 [W]      | 0 [mA]       | Low      | PoE turned OFF - PoE disabled |
| Harancea comigare                      | 6          |                |          | 0 [W]           | 0 [W]           | 0 [W]      | 0 [mA]       | Low      | PoE turned OFF - PoE disabled |
| <ul> <li>Security Configure</li> </ul> | 7          |                |          | 0 [W]           | 0 [W]           | 0 [W]      | 0 [mA]       | Low      | PoE turned OFF - PoE disabled |
| PQoS Configure                         | 8          |                | -        | 0 [W]           | 0 [W]           | 0 [W]      | 0 [mA]       | Low      | PoE turned OFF - PoE disabled |
|                                        | 9          |                |          | 0 [W]           | 0 [W]           | 0 [W]      | 0 [mA]       | Low      | PoE turned OFF - PoE disabled |
| Diagnostics                            | 10         |                | -        | 0 [W]           | 0 [W]           | 0 [W]      | 0 [mA]       | Low      | PoE turned OFF - PoE disabled |
| ▶ Maintenance                          | 11         |                | 7.1      | 0 [W]           | 0 [W]           | 0 [VV]     | 0 [mA]       | Low      | PoE turned OFF - PoE disabled |

## 8.6 Advanced Configure (Расширенные настройки)

#### 8.6.1 VLAN (Настройка VLAN)

VLAN – виртуальная локальная сеть – представляет собой группу хостов с общим набором требований, которые взаимодействуют так, как если бы они были подключены к широковещательному домену, независимо от их физического местонахождения.

VLAN имеет те же свойства, что и физическая локальная сеть, но позволяет конечным членам группироваться вместе, даже если они не находятся в одной физической сети.

Настройки находятся в разделе

Advanced Configure > VLANs

| Information & Status                   | Globa  | VLAN                                                         | Configur     | ation      |     |                      |                       |                   |                  |           |
|----------------------------------------|--------|--------------------------------------------------------------|--------------|------------|-----|----------------------|-----------------------|-------------------|------------------|-----------|
| Port Configure<br>PoE                  | Allow  | Allowed Access VLANs 1<br>Ethertype for Custom S-ports 88.48 |              |            |     |                      |                       |                   |                  |           |
| *Advanced Configure                    | Port V | LAN Co                                                       | onfigurat    | ion        |     |                      |                       |                   |                  |           |
| MAC Table     VLANs     Port Isolation | Port   | Mode                                                         | Port<br>VLAN | Port Type  | e   | Ingress<br>Filtering | Ingress<br>Acceptance | Egress<br>Tagging | Allowed<br>VLANs | Forbidden |
| I con Protection                       |        | $\diamond$                                                   | - 1          | $\diamond$ | Y   |                      | • •                   | ○ ✓               | 1                |           |
| Spanning Tree                          | 1      | Access                                                       | · 1          | C-Port     | 14  | 1                    | Tagged and Untagged V | Untag Port VLAN 🐱 | 1                |           |
| *MEP                                   | 2      | Access                                                       | - 1          | C-Port     |     |                      | Tagged and Untagged w | Untag Port VLAN 🐱 |                  |           |
| •ERPS                                  | 3      | Access                                                       | - 1          | C-Port     | 100 | 1                    | Tagged and Untagged w | Untag Port VLAN 🛩 | 1                |           |
| MGMP Snooping                          | 4      | Access                                                       | - 1          | C-Port     |     |                      | Tagged and Untagged W | Untag Port VLAN 😔 |                  |           |
| From oneopnig                          |        |                                                              |              |            |     |                      |                       |                   |                  |           |

| Allowed<br>VLANs                    | В этом поле отображаются созданные VLAN ID. По<br>умолчанию значение – 1. Если вы хотите создать новую<br>VLAN, измените значение на новое.                                        |  |  |  |  |  |
|-------------------------------------|----------------------------------------------------------------------------------------------------|--|--|--|--|--|
| Ethertype for<br>Custom S-<br>ports | В этом поле указывается значение ethertype / TPID (в<br>шестнадцатеричном формате). Параметр действует<br>для всех портов, тип которых (Port Type) установлен<br>как S-Custom-Port |  |  |  |  |  |
|                                     | Режим порта (по умолчанию Access) определяет основное поведение порта.                                                                                                    |  |  |  |  |  |
|                                     | Порт может находиться в одном из трех режимов, как<br>описано ниже. Всякий раз, когда выбран определенный<br>режим, остальные поля в этой строке будут либо                        |  |  |  |  |  |
|                                     | недоступны или сделаны изменяемыми в зависимости<br>от рассматриваемого режима. Затененные поля<br>показывают значение, которое порт получит при<br>применении режима.             |  |  |  |  |  |
| Mode                                | <u>Access</u> . Порты с этим режимом обычно используют для подключения к конечным станциям. Имеют следующие характеристики:                                                        |  |  |  |  |  |
|                                     | - Порт участник Access VLAN (по умолчанию 1)                                                                                                    |  |  |  |  |  |
|                                     | - Порт принимает пакеты типа untagged и C-tagged                                                                                                    |  |  |  |  |  |
|                                     | - Отбрасывает все пакеты, которые не<br>классифицированы для доступа к Access VLAN                                                                                                 |  |  |  |  |  |
|                                     | - На выходе все пакеты, относящиеся к Access VLAN<br>будут передаваться, как untagged. Другие (динамически<br>добавленные VLANы) будут передаваться, как tagged.                   |  |  |  |  |  |

|           | <u>Trunk</u> . Trunk (магистральные) порты могут<br>одновременно передавать трафик по нескольким сетям<br>VLAN и обычно используются для подключения к<br>другим коммутаторам. Имеют следующие<br>характеристики: |
|-----------|----------------------------------------------------------------------------------------------------|
|           | - По умолчанию, trunk порт является участником всех<br>VLAN (1-4094)                                                                                                    |
|           | - VLANы, участником которых является trunk порт, могут<br>быть ограничены через поле Allowed VLANs                                                                                                    |
|           | <ul> <li>Пакеты, относящиеся к VLAN, участником которой<br/>порт не является – отбрасываются.</li> </ul>                                                                                                    |
|           | - По умолчанию все пакеты, кроме пакетов относящихся<br>к Port VLAN (Native VLAN) будут помечены (tagged) на<br>выходе.                                                                                           |
|           | <ul> <li>Маркирование пакетов на выходе (тегирование) может<br/>быть изменено, чтобы пометить все пакеты. В таком<br/>случае, только tagged пакеты будут приниматься на<br/>входе.</li> </ul>                     |
|           | <u>Hybrid</u> . Такие порты во многом напоминают trunk порты,<br>но имеют дополнительные настройки.                                                                                                    |
|           | – Порт может быть настроен так, чтобы VLAN tag не распознавался, C-tag и S-tag поддерживались.                                                                                                    |
|           | - Фильтрация на входе могла контролироваться.                                                                                                    |
|           | <ul> <li>Прием пакетов на входе и настройка исходящего<br/>тегирования могут настраиваться независимо.</li> </ul>                                                                                                 |
| Port VLAN | Поле определяет идентификатор VLAN порта (PVID).<br>Разрешенные VLAN находятся в диапазоне от 1 до<br>4094, по умолчанию 1                                                                                        |

|                       | Порты в гибридном режиме позволяют изменять тип порта.                                                                                                    |
|-----------------------|----------------------------------------------------------------------------------------------------|
| Port Type             | Unaware. На входе все пакеты, независимо от того<br>помечены ли они VLAN tag или нет, будут отнесены к<br>VLAN Port, возможные метки (теги) будут удалены на<br>выходе.                                                                                                    |
|                       | <u>C-port</u> . На входе пакеты с тегом VLAN с TPID = 0x8100<br>будут классифицированы по VLAN ID, содержащемуся в<br>метке. Если пакет помечен, как приоритетный, он будет<br>классифицирован Port VLAN. Если пакеты должны быть<br>помечены на выходе, они будут помечаться C-tag<br>меткой.                                                                                           |
|                       | <u>S-port</u> . На входе пакеты с тегом VLAN с TPID = 0x8100<br>или 0x88A8 будут классифицированы по VLAN ID,<br>содержащемуся в метке. Если пакет помечен, как<br>приоритетный, он будет классифицирован Port VLAN.<br>Если пакеты должны быть помечены на выходе, они<br>будут помечаться S-tag меткой.                                                                                |
|                       | <u>S-Custom-Port</u> . На входе пакеты с тегом VLAN с TPID =<br>0x8100 или Ethertype, настроенный для Custom-S<br>портов будут классифицированы по VLAN ID,<br>содержащемуся в метке. Если пакет не помечен или<br>пакет помечен, как приоритетный, он будет<br>классифицирован Port VLAN. Если пакеты должны быть<br>помечены на выходе, они будут помечаться заданной<br>S-tag меткой. |
|                       | Гибридные порты позволяют менять входную<br>фильтрацию. Access и Trunk порты всегда имеют<br>включенную входную фильтрацию.                                                                                                    |
| Ingress Filter        | Если входная фильтрация включена (флажок<br>установлен), пакеты относящиеся к VLAN, в которой<br>порт не является участником – будут отброшены.                                                                                                    |
|                       | Если входная фильтрация выключена, пакеты<br>относящиеся к VLAN, в которой порт не является<br>участником – будут приняты и обработаны<br>коммутатором.                                                                                                    |
| Ingress<br>Acceptance | Гибридные порты позволяют менять тип пакетов, принимаемых на входе.                                                                                                    |
|                       | lagged and Untagged. Все типы пакетов с меткой или                                                                                                    |

|                    | без будут приниматься.                                                                                                    |
|--------------------|----------------------------------------------------------------------------------------------------|
|                    | <u>Tagged only</u> . Только помеченные пакеты будут<br>приниматься на входе. Пакеты без метки будут<br>отброшены.                                                                                                    |
|                    | <u>Untagged only</u> . Только пакеты без метки будут<br>приниматься на входе. Пакеты с меткой будут<br>отброшены.                                                                                                    |
| Egress<br>Tagging  | Порты в Trunk и Hybrid режимах могут контролировать<br>присваивание метки на выходе                                                                                                    |
|                    | <u>Untag Port VLAN</u> . Пакеты относящиеся к Port VLAN<br>будут передаваться без метки. Остальные пакеты<br>получат соответствующую метку.                                                                                                    |
|                    | <u>Tag All</u> . Все пакеты, относящиеся к Port VLAN или нет<br>будут передаваться с меткой.                                                                                                    |
|                    | <u>Untag All</u> . Все пакеты, относящиеся к Port VLAN или нет<br>будут передаваться без метки. Только для Hybrid<br>режима.                                                                                                    |
| Allowed<br>VLANs   | Порты в режимах Trunk и Hybrid могут контролировать в<br>какой VLAN они могут быть участниками. Access порты<br>могут быть участниками только одной VLAN (Access<br>VLAN). По умолчанию Trunk и Hybrid порты могут быть<br>участниками всех VLAN 1-4094. Поле может быть<br>пустым, что означает принадлежность порта ко всем<br>VLAN. |
| Forbidden<br>VLANs | Порт может быть настроен таким образом, чтобы не<br>быть участником ни одной из VLAN. По умолчанию поле<br>пустое, что означает принадлежность порта ко всем<br>VLAN.                                                                                                    |

Нажмите <u>Save</u>, чтобы сохранить настройки.
# 8.6.2 Port Isolation (Изоляция портов)

Изоляция портов ограничивает обмен трафиком между портами. Функция похоже на VLAN, но имеет более строгие правила.

# 8.6.2.1 Port Group (Группа портов)

Коммутатор поддерживает формирование групп портов. Порты участники группы могут обмениваться данными.

Примечание: Порт может принадлежать к нескольким группам. Данные могут быть переданы между любыми портами, которые принадлежат одной группе портов

Настройки групп находятся в следующем разделе:

Advanced Configure > Port Isolation > Port Group

|                                                               |                    | Port Members                      |                         |
|---------------------------------------------------------------|--------------------|-----------------------------------|-------------------------|
| Delete Port Gr                                                | Group ID 1 2 3 4 5 | 6 7 8 9 10 11 12 13 14 15 16 17 1 | 19 20 21 22 23 24 25 24 |
|                                                               | 1                  |                                   |                         |
| Configure                                                     | 00000              |                                   | 100000000               |
| le Add New Port Gros<br>allon<br>Sroup Save Reset<br>Solation | coup               |                                   |                         |

| Port members | Отметьте порты, которые будут принадлежать одной группе. |
|--------------|----------------------------------------------------------|
|--------------|----------------------------------------------------------|

Нажмите <u>Add new Port Group</u>, чтобы создать новую группу. <u>Delete</u> – чтобы удалить группу. <u>Save</u> – чтобы сохранить текущие настройки.

#### 8.6.2.2 Port Isolation (Изоляция портов)

Настройка изоляции портов находится в следующем разделе WEB интерфейса коммутатора:

Advanced Configure > Port isolation > Port Isolation

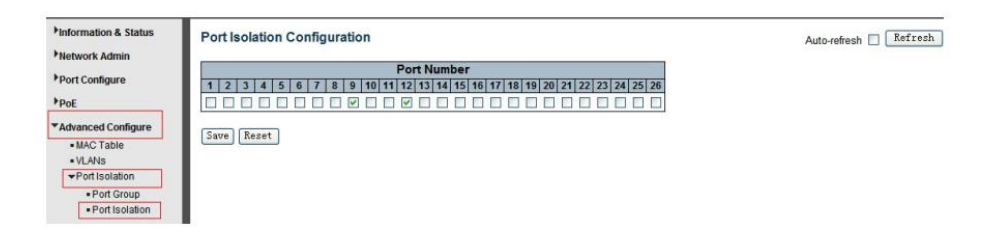

| Port number | Отметьте порты, которые будут изолированы. |
|-------------|--------------------------------------------|
|-------------|--------------------------------------------|

Нажмите Save, чтобы сохранить настройки.

#### 8.6.3 STP (Протокол связующего дерева)

Spaning Tree Protocol (STP) – или протокол связующего дерева используется для обнаружения и исправления сетевых петель. Он обеспечивает запасные соединения между коммутаторами, мостами и маршрутизаторами.

STP позволяет коммутатору взаимодействовать с другими bridge устройствами сети, гарантируя существование только одного маршрута между любыми двумя станциями в сети, и обеспечивая наличие резервных соединений, которые автоматически используются, когда основное соединение по каким-либо причинам перестает существовать.

### 8.6.3.1 STP Bridge Settings (Настройки протокола STP)

Настройки протокола STP находятся в следующем разделе WEB интерфейса коммутатора:

Advanced Configure > Spanning Tree > Bridge Settings

| Information & Status                                                                    | STP Bridge Configur | ation |   |
|-----------------------------------------------------------------------------------------|---------------------|-------|---|
| Network Admin                                                                           |                     |       |   |
| Port Configure                                                                          | Basic Settings      |       | _ |
| have                                                                                    | Protocol Version    | RSTP  | * |
| POE                                                                                     | Bridge Priority     | 32768 | ~ |
| ▼Advanced Configure                                                                     | Forward Delay       | 15    |   |
| <ul> <li>MAC Table</li> </ul>                                                           | Max Age             | 20    |   |
| VLANs                                                                                   | Maximum Hop Count   | 20    |   |
|                                                                                         | Transmit Hold Count | 6     |   |
| Port Group     Port Isolation     Loop Protection     Spanning Tree     Bridge Settings | Save Reset          |       |   |
| Bridge Ports                                                                            |                     |       |   |

| Protocol                      | Нажмите на выпадающее меню чтобы выбрать версию протокола STP:                                                                                                    |  |  |  |  |  |
|-------------------------------|----------------------------------------------------------------------------------------------------|--|--|--|--|--|
| Version                       | STP – Spanning Tree Protocol (IEEE 802.1D)                                                                                                    |  |  |  |  |  |
|                               | RSTP – Rapid Spanning Tree Protocol (IEEE 802.1w)                                                                                                    |  |  |  |  |  |
| Bridge Priority               | Контроль приоритета моста (bridge). Меньшее значение<br>имеет больший приоритет. Приоритет моста + MSTI<br>связан с 6-байтовым MAC адресом коммутатора<br>формирует идентификатор моста (bridge).                                                                                                    |  |  |  |  |  |
| Forward Delay<br>(4-30)       | Задержка перед отправкой. Значение может быть в<br>диапазоне от 4 до 30 сек. По умолчанию – 15 сек.                                                                                                    |  |  |  |  |  |
| Max age (6-<br>40)            | Максимальное время жизни информации отправленной мостом, пока он имеет роль корневого моста (root bridge). Допустимые значения находятся в диапазоне от 6 до 40 сек. Значение по умолчанию – 20 сек.                                                                                                    |  |  |  |  |  |
| Maximum Hop<br>Count (6-40)   | Эта настройка определяет количество необходимых<br>переходов (hop'oв) для MSTI информации,<br>сформированной на границе MSTI. Также это значение<br>определяет как много мостов в роли корневого моста<br>могут передавать BPDU информацию. Допустимые<br>значения находятся в диапазоне от 6 до 40 переходов. |  |  |  |  |  |
| Transmit Hold<br>Count (1-10) | Количество BPDU пакетов, которые корневой порт<br>(bridge port) может отправлять за 1 секунду. Если<br>необходимо, может быть организована задержка перед<br>отправкой следующего BPDU пакета. Доступные<br>значения от 1 до 10 BPDU пакетов в секунду. Значение<br>по умолчанию – 6.                          |  |  |  |  |  |

# 8.6.3.2 STP Bridge Port (Выбор bridge порта)

Настройки STP bridge для портов находятся в следующем разделе WEB интерфейса коммутатора:

Advanced Configure > Spanning Tree > Bridge Ports

| Information & Status Network Admin               |      | ST Port Co                      | onfigurat          | tion          |         |          |     |           |      |     |            |                   |     |
|--------------------------------------------------|------|---------------------------------|--------------------|---------------|---------|----------|-----|-----------|------|-----|------------|-------------------|-----|
| Port Configure                                   | Port | STP<br>Enabled                  | Pa                 | ath Cost      | Priorit | Admin E  | dge | Auto Edge | Rest | TCN | BPDU Guard | Point-to<br>point | D-  |
| Advanced Configure                               | -    |                                 | Auto               | ~             | 128 🗸   | Non-Edge | v   |           |      |     |            | Forced True       | e 🗸 |
| Port Isolation     Port Group     Port Isolation | Port | Normal Port C<br>STP<br>Enabled | Configuratio<br>Pa | n<br>ath Cost | Priorit | Admin E  | dge | Auto Edge | Rest | TCN | BPDU Guard | Point-to<br>point | D-  |
| Loop Protection                                  | *    | ~                               | $\diamond$         | ~             | 0 -     | 0        | ~   |           |      |     |            | $\diamond$        | >   |
| →Spanning Tree                                   | 1    | 1                               | Aut o              | ~             | 128 🗸   | Non-Edge | -   | ~         |      |     |            | Auto              | ~   |
| <ul> <li>Bridge Settings</li> </ul>              | 2    | 1                               | Auto               | ~             | 128 🗸   | Non-Edge | • • |           |      |     |            | Auto              | ~   |
| Bridge Ports                                     | 3    |                                 | Auto               | V             | 128 -   | Non-Edge | • • |           |      |     |            | Auto              | ~   |
| <ul> <li>MEP</li> </ul>                          |      |                                 |                    |               |         |          |     |           |      | -   | _          |                   |     |

| STP enabled        | Отметьте, чтобы включить STP на порте.                                                                                                    |
|--------------------|----------------------------------------------------------------------------------------------------|
|                    | Поле определяет стоимость пути (path cost) для порта.                                                                                                    |
|                    | Auto – стоимость пути высчитывается на основе<br>физической скорости порта, используя значения,<br>рекомендуемые 802.1D.                                                                     |
| Path Cost          | Specific – стоимость пути, задаваемая пользователем.                                                                                                    |
|                    | Стоимость пути используется для построения<br>актуальной топологии сети. Порты с меньшим<br>значением используются как forwarding порты.<br>Доступные значения в диапазоне от 1 до 200000000 |
| Priority           | Поле определяет приоритет порта.                                                                                                    |
| Auto Edge          | Отметьте, чтобы превратить порт в Auto Edge                                                                                                    |
| Restricted<br>Role | Отметьте, чтобы превратить порт в Restricted Role                                                                                                    |
| Restricted<br>TCN  | Отметьте, чтобы превратить порт в Restricted TCN                                                                                                    |

| BPDU Guide      | Отметьте, чтобы активировать BPDU Guide. Когда порт<br>получает BPDU пакет, он переходит в состояние<br>«Disable», т.е. отключается. |
|-----------------|----------------------------------------------------------------------------------------------------|
| Point-to-point  | Поле отвечает за организацию соединения точка-точка.<br>Агрегированные порты всегда находятся в состоянии<br>Point-to-point          |
| Llower war Cove |                                                                                                    |

### 8.6.4 MAC Address Table (Таблица MAC адресов)

Настройки таблицы МАС адресов находятся в следующем разделе WEB интерфейса коммутатора:

# Advanced Configure > MAC Table

| Information & Status Network Admin Port Configure | MAC Address Table Configuration Aging Configuration                                             |
|---------------------------------------------------|-------------------------------------------------------------------------------------------------|
| PoE                                               | Disable Automatic Aging                                                                         |
| Advanced Configure                                | Aging Time 300 seconds                                                                          |
| MAC Table                                         | MAC Table Learning                                                                              |
| VLANS     Port Isolation                          | ····· ································                                                          |
| al see Destaction                                 | Port Members                                                                                    |
| Loop Protection                                   | 1 2 3 4 5 6 7 8 9 10 11 12 13 14 15 16 17 18 19 20 21 22 23 24 25 26                            |
| Popanning rice                                    |                                                                                                 |
| • MEP                                             |                                                                                                 |
| ERPS     IGMP Snooping                            | Secure () () () () () () () () () () () () ()                                                   |
| •LLDP                                             | Static MAC Table Configuration                                                                  |
| Security Configure                                |                                                                                                 |
| Poos Configuro                                    | Port Members                                                                                    |
| - Qu's configure                                  | Delete VLAN ID MAC Address 1 2 3 4 5 6 7 8 9 10 11 12 13 14 15 16 17 18 19 20 21 22 23 24 25 20 |
| Diagnostics                                       | Delete 1 00-00-00-00 0 0 0 0 0 0 0 0 0 0 0 0 0                                                  |
| ▶ Maintenance                                     | Add New Static Entry Save Reset                                                                 |

| Disable<br>Automatic<br>Aging | Если этот чекбокс отмечен, функция автоматического<br>устаревания отключена.                                                              |
|-------------------------------|----------------------------------------------------------------------------------------------------|
| Aging Time                    | Время, после которого запись помещенная в таблицу<br>будет исключена из нее. Диапазон 10-1000000 сек.<br>Значение по умолчанию – 300 сек. |

| MAC Table<br>Learning                | Коммутатор поддерживает 3 типа запоминания<br>(learning) МАС адресов в таблицу<br>Auto – порт автоматически запоминает МАС адреса.<br>Disable – порт не зпоминает МАС адреса<br>Secure – порт пересылает данные только, если<br>используется статический МАС адрес. |
|--------------------------------------|----------------------------------------------------------------------------------------------------|
| Static MAC<br>Table<br>Configuration | Статические записи МАС адресов отображаются в этой<br>таблице. Нажмите «Add New Static Entry» (добавить<br>новую статическую запись), чтобы создать новую<br>запись.                                                                                                |

# 8.6.5 IGMP Snooping

Internet Group Management Protocol (IGMP) – позволяет хостами маршрутизаторам обмениваться информацией о multicast группах. IGMP Snooping это функция коммутатора, которая отвечает за контроль IGMP сообщениями. Главная цель IGMP Snooping – ограничить пересылку multicast пакетов только для портов, которые являются членами multicast групп.

# 8.6.5.1 Basic Information

Общая информация о IGMP настройках находится в следующем разделе WEB интерфейса коммутатора:

Advanced Configure > IGMP Snooping > Basic Configuration

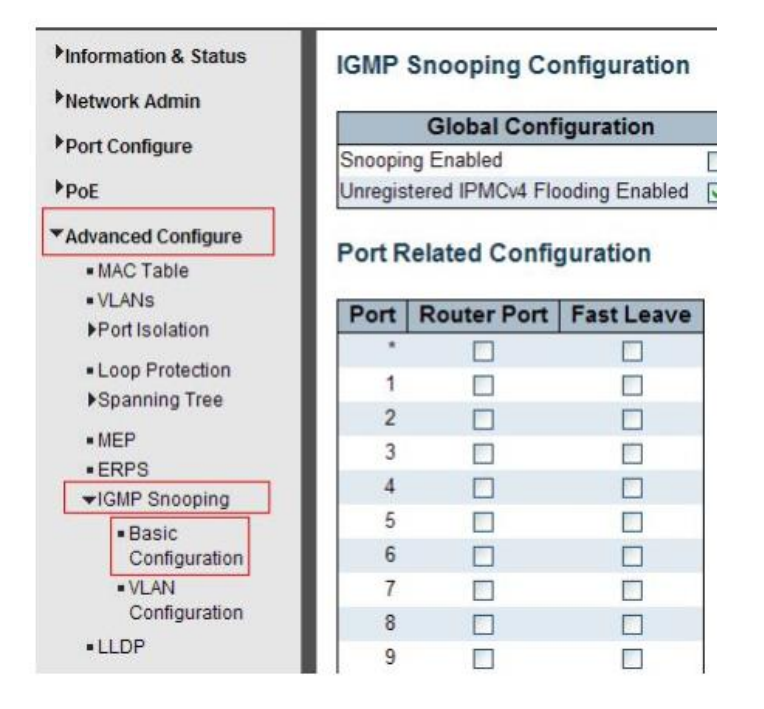

| Snooping<br>Enabled                          | Вкл/выкл функции IGMP Snooping. Значение по<br>умолчанию – отключено (disabled)                                                                                                    |
|----------------------------------------------|----------------------------------------------------------------------------------------------------|
| Unregistred<br>IPMCv4<br>Flooding<br>Enabled | Отметьте чекбокс, чтобы включить функцию Unregistred<br>IPMCv4 Flooding.                                                                                                    |
| Router Port                                  | Поле определяет, какие порты будут отмечены, как<br>router порты. Router порт в коммутаторе ведет к<br>multicast устройству или устройству, запрашивающему<br>IGMP. Если в качестве router порта выбран порт<br>агрегированной группы, то вся группа портов будет<br>выполнять роль router портов. |
| Fast Leave                                   | Данная настройка отвечает за удаление МАС адреса немедленно после получения сообщения для группы.                                                                                                    |

# 8.6.5.2 IGMP Snooping VLAN Configuration (Настройка IGMP Snooping для VLAN)

Настройка IGMP Snooping для VLAN находится в следующем разделе WEB интерфейсе коммутаторе:

Advanced Configure > IGMP Snooping > VLAN Configuration

| Information & Status Network Admin                                                                                                    | IGMP Snooping VLAN Configuration            |         |                  |                  |                 |  |  |  |  |  |
|----------------------------------------------------------------------------------------------------|---------------------------------------------|---------|------------------|------------------|-----------------|--|--|--|--|--|
| Port Configure                                                                                                    | Start from VLAN 1 with 20 entries per page. |         |                  |                  |                 |  |  |  |  |  |
| POE                                                                                                    | Delete                                      | VLAN ID | Snooping Enabled | Querier Election | Querier Address |  |  |  |  |  |
| Advanced Configure                                                                                                    | Delete                                      | ] 1     |                  | 2                | 0.0.0.0         |  |  |  |  |  |
| <ul> <li>Port Isolation</li> <li>Loop Protection</li> <li>Spanning Tree</li> <li>MEP</li> <li>ERPS</li> <li>IGMP Snooping</li> <li>Basic<br/>Configuration</li> <li>LLDP</li> </ul> | Save Rese                                   | rt      |                  |                  |                 |  |  |  |  |  |

| Snooping<br>Enabled | Включение IGMP для VLAN. 32 VLAN могут быть<br>отмечены для IGMP Snooping                                              |
|---------------------|----------------------------------------------------------------------------------------------------|
| Querier<br>Election | Включить вступление IGMP Querier в VLAN.                                                                               |
| Querier<br>Address  | Поле определяет IPv4 адрес источника, использующего<br>IP заголовок для IGMP. По умолчанию это поле равно<br>192.0.2.1 |
|                     |                                                                                                    |

# 8.6.6 ERPS (Протокол ERPS)

ERPS – специальный протокол для защиты коммутатора от сетевых петель при использовании в кольцевой топологии. Время восстановления топологии при использовании этого протокола < 50ms.

Примечание: Перед ипользованием ERPS необходимо отключить STP на портах, так как они являются взаимоисключающими.

Раздел с настройками ERPS находится по адресу:

▶Information & Status Ethernet Rapid Ring Protection Switching Network Admin Delete Ring ID East Port West Port Ring Type Interconnected Node Major RRing ID Alarm Port Configure 2 Major No 1 **▶**PoE Delete 2 1 1 Sub 🗸 ▼Advanced Configure Add New Ring Group Save Reset MAC Table . VLANS ▶Port Isolation Loop Protection ▶Spanning Tree . MEP ERPS ▶IGMP Snooping

| Ring ID   | Идентификатор ERPS Ring                                                                                                    |
|-----------|----------------------------------------------------------------------------------------------------|
| East Port | Номер порта, который участвует в Ring Protection                                                                             |
| West Port | Номер другого порта, который участвует в Ring<br>Protection                                                                  |
| Ring Type | Доступен выбор<br>Major Ring – основное кольцо<br>Sub Ring – вспомогательное кольцо<br>По умолчанию тип кольца – Major Ring. |

Advanced Configure > ERPS

| Intercorrected<br>Node | В топологии «мультикольцо», Intercorrected Node – это<br>узел соединяющий 2 или более колец. |
|------------------------|----------------------------------------------------------------------------------------------|
| Major Ring ID          | В топологии «одно кольцо», Major Ring ID имеет тоже самое значение, что и Ring ID.           |
|                        | В топологии «мультикольцо», субкольцо имеет тот же<br>тип, что и Major Ring ID               |
| R-APS VLAN<br>(1-4094) | Поле определяет VLAN для R-APS VLAN'ов.                                                      |

После нажатия на номер под полем «Ring ID» открывается страница WEB интерфейса, как на рисунке ниже:

| Information & Status              | Rapid Ri | ng Configu | ration 1   |              |                      |                      |             |           |                    | Auto-ref           | resh 🔲 Refr        | esh   |
|-----------------------------------|----------|------------|------------|--------------|----------------------|----------------------|-------------|-----------|--------------------|--------------------|--------------------|-------|
| Network Admin                     | Inchasto | Dete       |            |              |                      |                      |             |           |                    |                    |                    |       |
| Port Configure                    | instance | Data       |            |              |                      |                      |             |           |                    |                    |                    |       |
| PoE                               | Ring ID  | East Port  | West Po    | ort East Por | t SF MEP             | West Port SF M       | EP East Por | t APS MEP | West Port AF       | S MEP Ri           | ng Type            |       |
| Advanced Configure                | 1        | 1          | 2          |              | 1                    | 2                    |             | 1         | 2                  | Ma                 | ajor Ring          |       |
| MAC Table     VLANs               | Instance | Configura  | tion       |              |                      |                      |             |           |                    |                    |                    |       |
| ▶Port Isolation                   | Configu  | red WTR()  | Vait to Re | estore) Time | Revertive            | VLAN config          | 1           |           |                    |                    |                    |       |
| Loop Protection     Spanning Tree |          |            | Inin       | ~            |                      | VLAN Config          | ]           |           |                    |                    |                    |       |
| • MEP<br>• ERPS                   | RPL Cor  | figuration |            |              |                      |                      |             |           |                    |                    |                    |       |
| ▶IGMP Snooping                    | RPL      | Role R     | PL Port    | Clear        |                      |                      |             |           |                    |                    |                    |       |
| +LLDP                             | None     | v Nor      | ie 🗸       |              |                      |                      |             |           |                    |                    |                    |       |
| Security Configure                |          |            |            |              |                      |                      |             |           |                    |                    |                    |       |
| QoS Configure                     | Instance | State      |            |              |                      |                      |             |           |                    |                    |                    |       |
|                                   | Protect  | ion East   | West       | Transmit     | East Port<br>Receive | West Port<br>Receive | WTR         | RPL Un-   | No APS<br>Received | East Port<br>Block | West Port<br>Block | FOP   |
| Maintenance                       | State    | Port       | Port       | APS          | APS                  | APS                  |             |           |                    | Status             | Status             | Alarn |

| WTR (Wait to<br>restore) Time<br>(1-12) | Нажмите на выпадающее меню, чтобы выбрать время<br>до восстановления R-APS.<br>Доступный диапазон значений 1-12 мин. По умолчанию<br>– 1 мин. |
|-----------------------------------------|----------------------------------------------------------------------------------------------------|
| Revertive                               | Отметьте чекбокс, чтобы задать статус Revertive для R-<br>APS                                                                                 |
| VLAN Config                             | После нажатия на VLAN Config, это приведет на<br>страницу Rapid Ring VLAN Configuration                                                       |

|          | Нажмите на выпадающее меню, чтобы выбрать роль:        |
|----------|--------------------------------------------------------|
| RPL Role | None – без роли                                        |
|          | RPL Owner – владелец RPL                               |
|          | RPL Neighbor – «сосед» RPL                             |
|          | Нажмите на выпадающее меню, чтобы выбрать тип<br>порта |
| RPL Port | None – не выбрано                                      |
|          | East port                                              |
|          | West port                                              |

После нажатия на VLAN Config открывается страница WEB интерфейса настройки Rapid Ring VLAN, как на рисунке ниже:

| Information & Status | Rapid R | ing VLAN | Configuration |
|----------------------|---------|----------|---------------|
| Network Admin        |         |          |               |
| hn 10 5              | Delete  | VLAN ID  |               |
| * Port Configure     |         | 1        |               |
| PoE                  |         |          | ]             |
| Advanced Configure   | Add Ne  | ew Entry | Back          |
| MAC Table            |         |          |               |
| VLANs                | Save    | eset     |               |

Нажмите <u>Add New Entry</u>, чтобы добавить новую запись. Нажмите <u>Save</u>, чтобы сохранить настройки.

# 8.6.7 LLDP (Настройка протокола LLDP)

Link Layer Discovery Protocol (LLDP) – протокол канального уровня, позволяющий сетевому оборудованию оповещать оборудование, работающее в локальной сети, о своём существовании и передавать ему свои характеристики, а также получать от него аналогичные сведения. Описание протокола приводится в стандарте IEEE 802.1AB.

Настройки данного протокола находятся в следующем разделе WEB интерфейса коммутатора:

| Information & Status Network Admin Port Configure                                                                         | LLDP Con                                             | nfiguratio<br>meters                                             | on                                            |                                   |                                               |                                   |                              |
|----------------------------------------------------------------------------------------------------|------------------------------------------------------|------------------------------------------------------------------|-----------------------------------------------|-----------------------------------|-----------------------------------------------|-----------------------------------|------------------------------|
| PoE                                                                                                    | Tx Interva                                           | 1 30                                                             | seconds                                       |                                   |                                               |                                   |                              |
| *Advanced Configure                                                                                                    | Tx Hold                                              | 4                                                                | times                                         |                                   |                                               |                                   |                              |
| MAC Table                                                                                                    | Tx Delay                                             | 2                                                                | seconds                                       |                                   |                                               |                                   |                              |
| VLANs     Port isolation                                                                                                  | Tx Reinit                                            | 2                                                                | seconds                                       |                                   |                                               |                                   |                              |
| Loss Destrolies                                                                                                    |                                                      |                                                                  |                                               |                                   |                                               |                                   |                              |
| Loop Protection     Spanning Tree     MEP                                                                                 | LLDP Port                                            | Configur                                                         | ration                                        | c                                 | ptional TLV                                   | 5                                 |                              |
| Loop Protection     Spanning Tree     MEP     ERPS                                                                        | LLDP Port                                            | Configui<br>Mode                                                 | Port Descr                                    | C<br>Sys Name                     | ptional TLV<br>Sys Descr                      | s<br>Sys Capa                     | Mgmt Add                     |
| Loop Protection     Spanning Tree     MEP     ERPS     MGMP Snooping                                                      | LLDP Port                                            | Configui<br>Mode                                                 | Port Descr                                    | C<br>Sys Name                     | Optional TLV:<br>Sys Descr                    | s<br>Sys Capa<br>V                | Mgmt Add                     |
| Loop Protection     Spanning Tree     MEP     ERPS     IGMP Snooping     LLDP                                             | Port<br>* ↔<br>1 Di                                  | Mode                                                             | Port Descr                                    | C<br>Sys Name<br>V<br>V           | Detional TLV<br>Sys Descr                     | s<br>Sys Capa<br>V<br>V           | Mgmt Add                     |
| Loop Protection     Spanning Tree     MEP     ERPS     HIGMP Snooping     LLDP      Security Configure                    | Port<br>* ©<br>1 Di<br>2 Di                          | Mode<br>Sabled V<br>Sabled V                                     | Port Descr                                    | C<br>Sys Name<br>V<br>V           | Detional TLV<br>Sys Descr<br>V<br>V<br>V      | s<br>Sys Capa<br>V<br>V           | Mgmt Add<br>V<br>V           |
| Loop Protection     Spanning Tree     MEP     ERPS     MIGMP Snooping     LLDP      Security Configure      OoS Configure | Port<br>* <><br>1 Di<br>2 Di<br>3 Di                 | Mode<br>sabled v<br>sabled v<br>sabled v                         | Port Descr<br>V<br>V<br>V<br>V                | C<br>Sys Name<br>V<br>V<br>V      | Optional TLV<br>Sys Descr<br>V<br>V<br>V      | s<br>Sys Capa<br>V<br>V<br>V      | Mgmt Add<br>V<br>V<br>V      |
| Loop Protection     Spanning Tree     MEP     ERPS     MIGMP Snooping     LLDP      Security Configure      QoS Configure | Port<br>* O<br>1 Di<br>2 Di<br>3 Di<br>4 Di          | Mode<br>sabled v<br>sabled v<br>sabled v<br>sabled v             | Port Descr<br>V<br>V<br>V<br>V                | C<br>Sys Name<br>V<br>V<br>V<br>V | Detional TLV<br>Sys Descr<br>V<br>V<br>V<br>V | s<br>Sys Capa<br>V<br>V<br>V      | Mgmt Add<br>V<br>V<br>V      |
| Loop Protection     Spanning Tree     MEP     ERPS     HIGMP Snooping     LLDP     Security Configure     QoS Configure   | Port<br>* <><br>1 Di<br>2 Di<br>3 Di<br>4 Di<br>5 Di | Mode<br>sabled v<br>sabled v<br>sabled v<br>sabled v<br>sabled v | Port Descr<br>V<br>V<br>V<br>V<br>V<br>V<br>V | C<br>Sys Name<br>V<br>V<br>V<br>V | Dptional TLV<br>Sys Descr<br>V<br>V<br>V<br>V | s<br>Sys Capa<br>V<br>V<br>V<br>V | Mgmt Add<br>V<br>V<br>V<br>V |

Advanced Configure > LLDP

|            | В данном поле есть возможность настроить текущие<br>LLDP настройки для порта: |
|------------|-------------------------------------------------------------------------------|
| LLDP       | TX interval                                                                   |
| Parameters | Tx Hold                                                                       |
|            | Tx Delay                                                                      |
|            | Tx Remit                                                                      |

| Mode          | Выбор LLDP сообщений для режима отправки и<br>приема.<br>Tx Only<br>Rx Only<br>Enabled<br>Disabled                                                             |
|---------------|----------------------------------------------------------------------------------------------------|
| Optional TLVs | Поле отвечающее за настройку информации, которая<br>включена в TLV поле публикуемых сообщений.<br>Port Descr<br>Sys Name<br>Sys Descr<br>Sys Capa<br>Mgmt Addr |

### 8.6.8 Loop Protection (Защита от сетевых петель)

Данный раздел WEB интерфейса коммутатора предоставляет доступ к настройкам защиты от сетевых петель во время broadcast или multicast шторма.

Advanced Configure > Loop Protection

| <ul> <li>Information &amp; Status</li> <li>Network Admin</li> <li>Port Configure</li> </ul> | Loop P | rotectior           | Clobal     | uration        |         |            |       |
|---------------------------------------------------------------------------------------------|--------|---------------------|------------|----------------|---------|------------|-------|
| POF                                                                                         |        |                     | Global     | Configuration  | 1       |            |       |
| 1.02                                                                                        | Enabl  | e Loop Pr           | otection   | Disable 🔽      |         |            |       |
| Advanced Configure                                                                          | Trans  | Transmission Time 5 |            | s              | seconds |            |       |
| MAC Table                                                                                   | Shutd  | Shutdown Time       |            | 180            |         | s          | econd |
| <ul> <li>VLANs</li> </ul>                                                                   |        |                     |            |                |         |            |       |
| ▶Port Isolation                                                                             | Port ( | Configuration       |            |                |         |            |       |
| Loop Protection                                                                             | Port   | Enable              |            | Action         | _       | Ty Ma      | de    |
| ▶Spanning Tree                                                                              | For    | Linable             |            | Action         | _       | TX IVIC    | Jue   |
| - MED                                                                                       | *      |                     | $\diamond$ |                | 4       | $\diamond$ | ~     |
| - MEP                                                                                       | 1      |                     | Shut down  | n Port         | ~       | Enable     | ~     |
| ►IGMP Snooping                                                                              | 2      |                     | Shut down  | n Port and Log | ~       | Disabl     | e 🗸   |
|                                                                                             |        |                     |            |                |         |            |       |

| Global<br>Configuration | Вкл/выкл защиты от сетевых петель.<br>Transmission time – значение в сек, отвечающее за<br>показатель Loop Protection Interval Time<br>Shutdown Time – значение в сек для настройки порта<br>Shutdown Time |
|-------------------------|----------------------------------------------------------------------------------------------------|
| Enable                  | Отметьте чекбокс, чтобы активировать Loop Protection на порте.                                                                                                    |
| Action                  | Действие, применяющееся к порту, на котором<br>замечена сетевая петля.<br>Shutdown port – отключение порта                                                                                                 |
| Action                  | Shutdown port and log – отключение порта и запись в журнал                                                                                                    |
|                         | Log only – только запись в журнал.                                                                                                    |
| Tx Mode                 | Вкл/выкл Режима передачи Тх                                                                                                    |

# 8.7 QoS (Приоритезация трафика)

Quality of Service (QoS) – технология предоставления различным классам трафика различных приоритетов в обслуживании.

QoS позволяет задавать различные уровни сетевого обслуживания для разных типов трафика, таких как мультимедийный, видео, и прочие типы. С помощью QoS можно понижать приоритет обработки трафика, который не является важным.

### 8.7.1 QoS Port Classification (Классификация портов с помощью QoS)

Настроить разные классы для портов можно в следующем разделе WEB интерфейса коммутатора:

QoS Configure > Port Classification

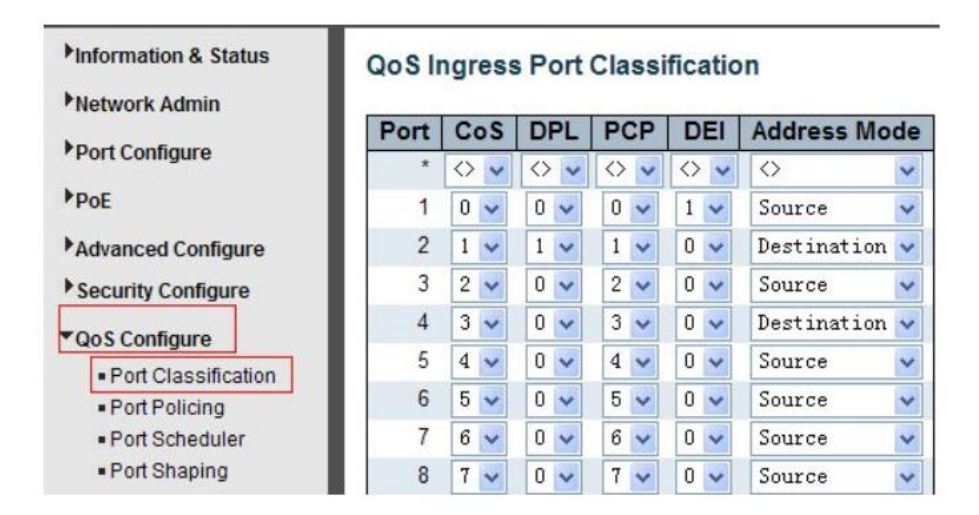

| CoS          | Поле отвечает класс обслуживания. Диапазон от 0 до 7,<br>где 0 (самый низкий приоритет), а 7 (самый высокий<br>приоритет). |
|--------------|----------------------------------------------------------------------------------------------------|
|              | Примечание: По умолчанию значение CoS изменяется<br>динамически.                                                           |
| DPL          | Поле отвечает за Drop Precedence Level                                                                                     |
| PCP          | Поле отвечает за значение РСР. Все пакеты классифицируются на основе РСР.                                                  |
| DEI          | Поле отвечает за значение DEI по умолчанию. Все пакеты классифицируются на основе DEI.                                     |
| Address Mode | IP/MAC режим                                                                                                    |

### 8.7.2 Port Policing (Функция ограничения скорости на портах)

Данная функция находится в следующем разделе WEB интерфейса коммутатора:

QoS Configure > Port Policing

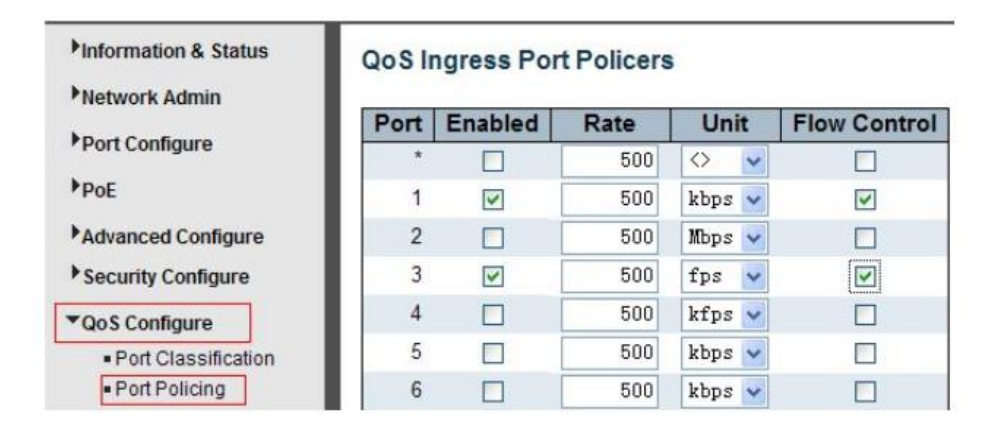

| Enabled      | Отметьте чекбокс, чтобы активировать функцию Port<br>Policing для порта                                                                                                    |
|--------------|----------------------------------------------------------------------------------------------------|
| Rate         | Значение по умолчанию 500. Диапазон возможных<br>значений 100-1000000, если в поле Unit выбрано kbps<br>(Кбит/с) или fps (пакетов в сек) и 1-3300, если в поле<br>Unit выбрано mbps (Мбит/с) или kfps (тысяч пакетов/сек) |
| Unit         | Значение по умолчанию – kbps (Кбит/с)                                                                                                    |
| Flow Control | Если управление потоком включено и порт находится в таком режиме, то отправляются пакеты «паузы», вместо отбрасывания пакетов.                                                                                            |

# 8.7.3 Storm Control Configuration (Настройка защиты от сетевого шторма)

Данная функция находится в следующем разделе WEB интерфейса коммутатора:

QoS Configure > Storm Control

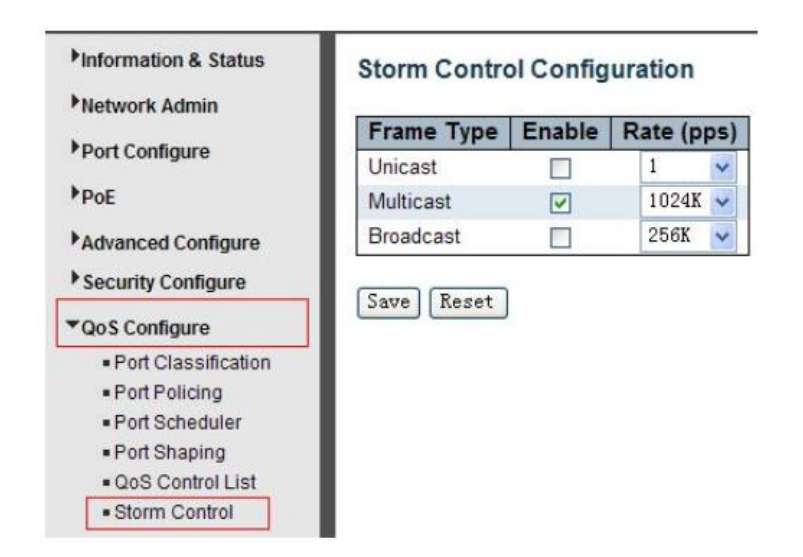

|            | Коммутатор поддерживает до 3 типов пакетов, которые могут нести угрозу в виде сетевого шторма: |
|------------|------------------------------------------------------------------------------------------------|
| Frame Type | Unicast                                                                                        |
|            | Unknown Multicast                                                                              |
|            | Broadcast                                                                                      |
| Enable     | Отметьте чекбокс, чтобы включить защиту от сетевого<br>шторма                                  |
| Rate (pps) | Скорость пропускания пакетов в сек (pps). Доступные значения:                                  |
|            | 1, 2, 4, 8, 16, 32, 64, 128, 256, 512, 1K, 2K, 4K, 8K, 16K, 32K, 64K, 128K, 256K, 512K, 1024K. |

# 8.8 Security Configure (Настройки безопасности)

# 8.8.1 Password (Пароль)

Пароль системы можно поменять в данном разделе WEB интерфейса коммутатора:

Security Configure > Password

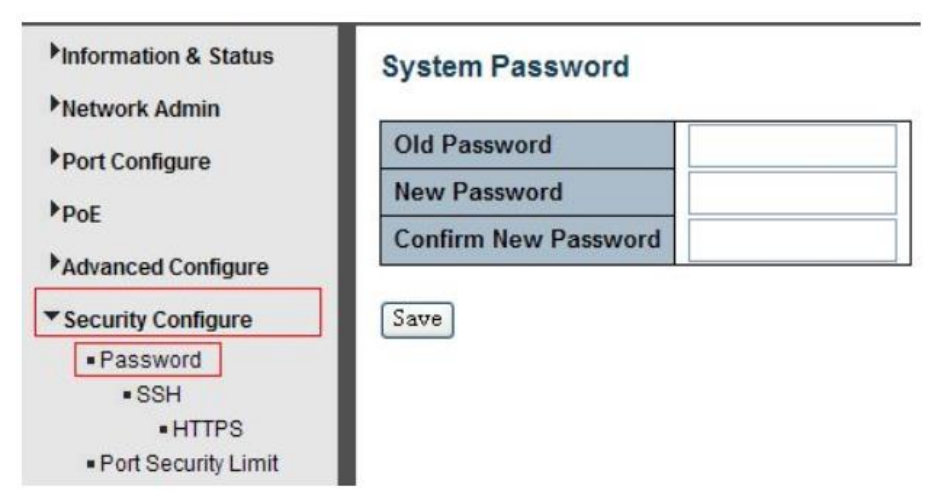

Нажмите Save, чтобы сохранить настройки.

### 8.8.2 802.1X

Стандарт IEEE 802.1Х определяет протокол контроля доступа и аутентификации, который ограничивает права неавторизованных компьютеров, подключенных к коммутатору.

Сервер аутентификации проверяет каждый компьютер перед тем, как тот сможет воспользоваться сервисами, которые предоставляет ему коммутатор. До тех пор, пока компьютер не аутентифицировался, он может использовать протокол EAPOL (англ. extensible только authentication protocol over LAN) И только после успешной аутентификации весь остальной трафик сможет проходить через тот порт коммутатора, к которому подключен данный компьютер.

Коммутатор поддерживает протокол контроля доступа на основе IEEE 802.1X. Настройки находятся в следующем разделе WEB интерфейса коммутатора:

# Security Configure > 802.1X

| Information & Status<br>Network Admin<br>Port Configure | Netwo  | ork Access Server           | Con | figuration        |                |              |
|---------------------------------------------------------|--------|-----------------------------|-----|-------------------|----------------|--------------|
| PoE                                                     | Mode   |                             | Dis | abled 🗸           |                |              |
| Advanced Configure                                      | Reaut  | hentication Enabled         |     |                   |                |              |
| Advanced Conligure                                      | Reaut  | hentication Period          | 360 | 0 seconds         |                |              |
| Security Configure                                      | EAPO   | L Timeout                   | 30  | seconds           |                |              |
| <ul> <li>Password</li> </ul>                            | Aging  | Period                      | 300 | seconds           |                |              |
| • SSH                                                   | Hold T | ime                         | 10  | seconds           |                |              |
| Port Security Limit     802.1X     ACL                  | Port C | onfiguration<br>Admin State |     | Port State        | Rest           | art          |
| DHCP                                                    | *      |                             | ~   | 1 off office      |                |              |
| ►IP&MAC Source                                          | 1      | Force Authorized            | ~   | Globally Disabled | Reauthenticate | Reinitialize |
| Guaru                                                   | 2      | Force Authorized            | *   | Globally Disabled | Reauthenticate | Reinitialize |
| ▶ARP inspection                                         | 3      | Force Authorized            | *   | Globally Disabled | Reauthenticate | Reinitialize |
| N-3-3-4                                                 |        |                             |     |                   |                |              |

| System<br>Configuration | В этом поле пользователь может вкл/выкл 802.1X или<br>повторную аутентификацию, а также настроить период<br>повторной аутентификации, таймаут для EAPOL,<br>период устаревания и время удержания. |  |  |  |
|-------------------------|----------------------------------------------------------------------------------------------------|--|--|--|
|                         | В выпадающем меню можно выбрать настройки для состояния портов:                                                                                                    |  |  |  |
| Port<br>Configuration   | Force Authorized – ускоренная авторизация                                                                                                    |  |  |  |
|                         | Force Unauthorized                                                                                                    |  |  |  |
|                         | 802.1X – авторизация на базе протокола 802.1X                                                                                                    |  |  |  |
|                         | Mac Based Auth – авторизация на базе MAC адреса                                                                                                    |  |  |  |

### 8.8.3 DHCP Snooping (Защита от атак с использованием DHCP)

### 8.8.3.1 About DHCP Snooping (Описание функции DHCP Snooping)

DHCP snooping — функция коммутатора, предназначенная для защиты от атак с использованием протокола DHCP. Например, атаки с подменой DHCP-сервера в сети или атаки DHCP starvation, которая заставляет DHCP-сервер выдать все существующие на сервере адреса злоумышленнику.

DHCP snooping регулирует только сообщения DHCP и не может повлиять напрямую на трафик пользователей или другие протоколы. Некоторые функции коммутаторов, не имеющие непосредственного отношения к DHCP, могут выполнять проверки на основании таблицы привязок DHCP snooping (DHCP snooping binding database). В их числе:

- ✓ Dynamic ARP Protection (Inspection) проверка ARP-пакетов, направленная на борьбу с ARP-spoofing,
- ✓ IP Source Guard выполняет проверку IP-адреса отправителя в IPпакетах, предназначенная для борьбы с IP-spoofingom.

DHCP snooping позволяет:

- ✓ защитить клиентов в сети от получения адреса от неавторизованного DHCP-сервера,
- ✓ регулировать какие сообщения протокола DHCP отбрасывать, какие перенаправлять и на какие порты.

Для правильной работы DHCP snooping, необходимо указать какие порты коммутатора будут доверенными (trusted), а какие — нет (untrusted, в дальнейшем — ненадёжными):

- ✓ Ненадёжные (Untrusted) порты, к которым подключены клиенты. DHCP-ответы, приходящие с этих портов отбрасываются коммутатором. Для ненадёжных портов выполняется ряд проверок сообщений DHCP и создаётся база данных привязки DHCP (DHCP snooping binding database).
- ✓ Доверенные (Trusted) порты коммутатора, к которым подключен другой коммутатор или DHCP-сервер. DHCP-пакеты, полученные с доверенных портов не отбрасываются.

# 8.8.3.2 DHCP Snooping Configure (Настройка DHCP Snooping)

Настройки функции DHCP Snooping находятся в следующем разделе WEB интерфейса коммутатора:

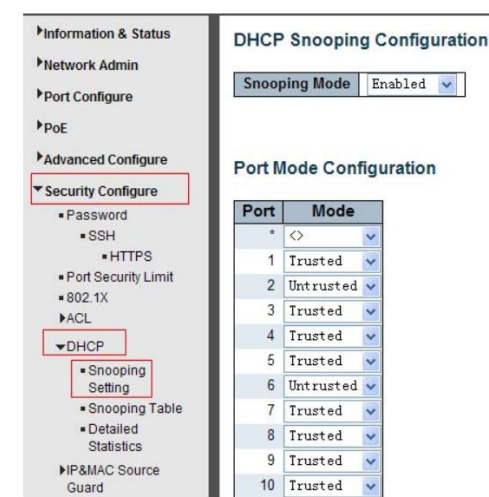

Security Configure > DHCP > Snooping Settings

| DHCP<br>Snooping<br>Mode | Нажмите на выпадающее меню, чтобы вкл/выкл DHCP<br>Snooping                   |
|--------------------------|-------------------------------------------------------------------------------|
| Port Mode                | Поле отображает режим DHCP Snooping для портов:<br>Trusted – доверенные порты |
|                          | Untrusted – недоверенные порты                                                |
|                          | hopponie billy interest in sour biller encoping                               |

Нажмите <u>Save</u>, чтобы сохранить настройки.

### 8.8.4 IP&MAC Source Guard

Функция коммутатора, которая ограничивает IP-трафик на интерфейсах 2го уровня, фильтруя трафик на основании таблицы привязок DHCP snooping и статических соответствий. Функция используется для борьбы с IP-spoofingoм.

# 8.8.4.1 Port Configuration (Настройка IP&MAC Source Guard для портов)

Настроить функцию IP&MAC Source Guard для портов можно в следующем разделе WEB интерфейса коммутатора:

Security Configure > IP & MAC Source Guard > Configuration

| Pinformation & Status                                                                                                    | IP Sol                        | Disabled                                                                                                    | Configuration                                                                                 |
|----------------------------------------------------------------------------------------------------|-------------------------------|----------------------------------------------------------------------------------------------------|-----------------------------------------------------------------------------------------------|
| Port Configure                                                                                                    |                               |                                                                                                    |                                                                                               |
| POE                                                                                                    |                               | Translate d                                                                                                    | ynamic to static                                                                              |
| Advanced Configure                                                                                                    |                               |                                                                                                    |                                                                                               |
| Security Configure                                                                                                    |                               |                                                                                                    |                                                                                               |
| <ul> <li>Password</li> </ul>                                                                                                    | Port                          | Iode Confi                                                                                                    | guration                                                                                      |
|                                                                                                    |                               |                                                                                                    |                                                                                               |
| <ul> <li>SSH</li> </ul>                                                                                                    |                               |                                                                                                    |                                                                                               |
| • SSH<br>• HTTPS                                                                                                    | Port                          | Mode                                                                                                    | Max Dynamic Client                                                                            |
| <ul> <li>SSH</li> <li>HTTPS</li> <li>Port Security Limit</li> </ul>                                                                       | Port *                        | Mode                                                                                                    | Max Dynamic Client                                                                            |
| SSH     HTTPS     Port Security Limit     802.1X                                                                                          | Port<br>*                     | Mode                                                                                                    | Max Dynamic Client                                                                            |
| SSH     HTTPS     Port Security Limit     802.1X     ACL                                                                                  | <b>Port</b><br>*<br>1<br>2    | Mode                                                                                                    | Max Dynamic Client                                                                            |
| SSH     HTTPS     Port Security Limit     802.1X     ACL     DHCP                                                                         | Port * 1 2 3                  | Mode<br><> v<br>Disabled v<br>Disabled v                                                                                                    | Max Dynamic Client                                                                            |
|                                                                                                    | Port<br>*<br>1<br>2<br>3<br>4 | Mode<br>Disabled<br>Disabled<br>Dis | Max Dynamic Client                                                                            |
|                                                                                                    | Port * 1 2 3 4 5              | Mode<br><> v<br>Disabled v<br>Disabled v<br>Disabled v<br>Disabled v                                                                                                    | Max Dynamic Client<br>Client<br>Unlimited<br>Unlimited<br>Unlimited<br>Unlimited<br>Unlimited |
| • SSH<br>• HTTPS<br>• Port Security Limit<br>• 802.1X<br>• ACL<br>• DHCP<br>• IP&MAC Source<br>Guard<br>• Configuration<br>• Static Table | Port * 1 2 3 4 5 6            | Mode<br>Sisabled V<br>Disabled V<br>Disabled V<br>Disabled V<br>Disabled V<br>Disabled V                                                                                                    | Max Dynamic Client                                                                            |

| Global Mode            | Нажмите на выпадающее меню, чтобы вкл/выкл<br>функцию IP&MAC Source Guard глобально.                                             |
|------------------------|----------------------------------------------------------------------------------------------------|
| Port Mode              | Нажмите на выпадающее меню, чтобы вкл/выкл<br>функцию IP&MAC Source Guard для выбранного порта.                                  |
| Max Dynamic<br>Clients | Нажмите на выпадающее меню, чтобы выбрать максимальное количество динамических клиентов. Доступные значения: Unlimited, 0, 1, 2. |

#### 8.8.4.2 Static Table (Таблица статических соответствий)

На данной странице WEB интерфейса коммутатора есть возможность вручную настроить Таблицу статических соответствий для функции IP&MAC Source Guard. Все настройки доступны здесь:

Security Configure > IP&MAC Source Guard > Static Table

|                                         | Delete    | Port   | VLAN ID | IP Address | MAC address |
|-----------------------------------------|-----------|--------|---------|------------|-------------|
| Port Configure                          | Delete    | 1 🗸    |         |            |             |
| PoE                                     |           |        |         |            | L           |
| Advanced Configure                      | Add New H | Int ry |         |            |             |
| Security Configure                      | Some Read | +      |         |            |             |
| Password                                | 2446 Kese |        |         |            |             |
| <ul> <li>SSH</li> </ul>                 |           |        |         |            |             |
| HTTPS                                   |           |        |         |            |             |
| <ul> <li>Port Security Limit</li> </ul> |           |        |         |            |             |
| = 802.1X                                |           |        |         |            |             |
| ▶ACL                                    |           |        |         |            |             |
| ►DHCP                                   |           |        |         |            |             |
| ✓IP&MAC Source<br>Guard                 |           |        |         |            |             |
|                                         |           |        |         |            |             |
| <ul> <li>Configuration</li> </ul>       |           |        |         |            |             |

| Port        | Нажмите на выпадающее меню, чтобы выбрать порт       |
|-------------|------------------------------------------------------|
| VLAN        | Нажмите на выпадающее меню, чтобы выбрать VLAN<br>ID |
| IP Address  | Поле с IP адресом                                    |
| MAC Address | Поле с МАС адресом                                   |
|             |                                                      |

# 8.8.5 ARP Inspection (Проверка ARP пакетов)

Функция коммутатора, предназначенная для защиты от атак с использованием протокола ARP. Например, атаки ARP-spoofing, позволяющей перехватывать трафик между узлами, которые расположены в пределах одного широковещательного домена.

Dynamic ARP Inspection (Protection) регулирует только сообщения протокола ARP и не может повлиять напрямую на трафик пользователей или другие протоколы.

### 8.8.5.1 Port Configuration (Настройка ARP Inspection для портов)

Пользователь может настроить ARP Inspection для конкретного порта на этой странице WEB интерфейса коммутатора:

Security Configure > ARP Inspection > Port Configuration

| Information & Status Network Admin                                       | ARP I                           | Disable                                                                          | n C                        | onfiguration                                                                                   | 1                                                                                                    |
|--------------------------------------------------------------------------|---------------------------------|----------------------------------------------------------------------------------|----------------------------|------------------------------------------------------------------------------------------------|----------------------------------------------------------------------------------------------------|
| Port Conligure                                                           |                                 | Translate                                                                        | dv                         | namic to stat                                                                                  | ic                                                                                                    |
| Advanced Configure                                                       |                                 | 114101410                                                                        | 4                          |                                                                                                |                                                                                                    |
| * Security Configure                                                     |                                 |                                                                                  |                            |                                                                                                |                                                                                                    |
| Password                                                                 | Port N                          | lode Con                                                                         | nfig                       | uration                                                                                        |                                                                                                    |
| • SSH                                                                    |                                 |                                                                                  |                            |                                                                                                |                                                                                                    |
| HTTPS                                                                    | Port                            | Mode                                                                             |                            | Check VLAN                                                                                     | Log Type                                                                                                    |
| Port Security Limit                                                      | *                               | $\diamond$                                                                       | ~                          | <> 🗸                                                                                           | $\diamond$                                                                                                    |
| - 000 1V                                                                 |                                 |                                                                                  |                            |                                                                                                |                                                                                                    |
| = 002.1A                                                                 |                                 | Disabled                                                                         | ~                          | Disabled V                                                                                     | None 🗸                                                                                                    |
| ► ACL                                                                    | 1                               | Disabled                                                                         | ~                          | Disabled V                                                                                     | None 🗸                                                                                                    |
| ACL                                                                      | 2                               | Disabled<br>Disabled                                                             | ~                          | Disabled V                                                                                     | None v                                                                                                    |
|                                                                          | 2                               | Disabled<br>Disabled<br>Disabled                                                 | * * *                      | Disabled V<br>Disabled V<br>Disabled V                                                         | None v<br>None v                                                                                                    |
| ACL  DHCP  IP&MAC Source  Guard                                          | 1<br>2<br>3<br>4                | Disabled<br>Disabled<br>Disabled<br>Disabled                                     | <b>&gt; &gt; &gt; &gt;</b> | Disabled v<br>Disabled v<br>Disabled v<br>Disabled v                                           | None v<br>None v<br>None v                                                                                                    |
| SOZ. IA     ACL     DHCP     IP&MAC Source     Guard                     | 1<br>2<br>3<br>4<br>5           | Disabled<br>Disabled<br>Disabled<br>Disabled<br>Disabled                         | * * * * *                  | Disabled v<br>Disabled v<br>Disabled v<br>Disabled v<br>Disabled v                             | None v<br>None v<br>None v<br>None v                                                                                                    |
| OU2. IA     ACL     DHCP     IP&MAC Source     Guard     ✓ARP Inspection | 1<br>2<br>3<br>4<br>5<br>6      | Disabled<br>Disabled<br>Disabled<br>Disabled<br>Disabled<br>Disabled             | > > > > > > >              | Disabled v<br>Disabled v<br>Disabled v<br>Disabled v<br>Disabled v<br>Disabled v               | None  None |
|                                                                          | 1<br>2<br>3<br>4<br>5<br>6<br>7 | Disabled<br>Disabled<br>Disabled<br>Disabled<br>Disabled<br>Disabled<br>Disabled | > > > > > > > >            | Disabled V<br>Disabled V<br>Disabled V<br>Disabled V<br>Disabled V<br>Disabled V<br>Disabled V | None       None       None       None       None       None       None       None       None                                                                                                    |

| Global Mode | Нажмите на выпадающее меню, чтобы вкл/выкл ARP<br>Inspection глобально.                                                                                                    |
|-------------|----------------------------------------------------------------------------------------------------|
| Port Mode   | Нажмите на выпадающее меню, чтобы вкл/выкл ARP<br>Inspection для портов.                                                                                                    |
| Check VLAN  | Если необходимо включить ARP Inspection для VLAN,<br>активируйте (enable) функцию в выпадающем меню<br>«Check VLAN». Значение по умолчанию – отключено<br>(disable).                               |
| Log Type    | None – журнал ARP Inspection не ведется.<br>Deny – журнал ведется для заблокированных записей.<br>Permit – журнал ведется для разрешенных записей.<br>ALL – журнал ведется для всех типов записей. |

### 8.8.5.2 VLAN Configuration (Настройка ARP Inspection для VLAN)

Настройки ARP Inspection для VLAN находятся в следующем разделе WEB интерфейса коммутатора:

Security Configure > ARP Inspection > VLAN Configuration

| Information & Status                                                                                       | VLAN Mode Configuration                     |
|----------------------------------------------------------------------------------------------------|---------------------------------------------|
| <ul> <li>Network Admin</li> <li>Port Configure</li> </ul>                                                  | Start from VLAN 1 with 20 entries per page. |
| POE                                                                                                    | Delete VLAN ID Log Type                     |
| Advanced Configure                                                                                         | Delete 1 None 🗸                             |
| ▼ Security Configure                                                                                       | Add New Entry                               |
| Password     SSH     HTTPS     Port Security Limit     802.1X     ACL     DHCP     IP&MAC Source     Guard | Save Reset                                  |
| →ARP Inspection                                                                                            |                                             |
| Port     Configuration                                                                                     |                                             |
| VLAN     Configuration                                                                                     |                                             |
| Static Table     Dynamic Table                                                                             |                                             |

| VLAN ID  | Отображает VLAN ID для текущей VLAN                |
|----------|----------------------------------------------------|
|          | None – журнал ARP Inspection не ведется.           |
| Log Type | Deny – журнал ведется для заблокированных записей. |
|          | Permit – журнал ведется для разрешенных записей.   |
|          | ALL – журнал ведется для всех типов записей.       |

#### 8.8.5.3 Static Table (Таблица соответствий для ARP Inspection)

Пользователь может самостоятельно настроить таблицу соответствий для ARP Inspection. Соответствующие настройки находятся в следующем разделе WEB интерфейса коммутатора:

Security Configure > ARP Inspection > Static Table

|                           | Delete     | Port | VIANID | MAC Address | IP Address |
|---------------------------|------------|------|--------|-------------|------------|
| Port Configure            | Delete     | 1    |        | MAG Address | Il Address |
| PoE                       | Delete     | 1    |        |             |            |
| Advanced Configure        | Add New E  | ntry |        |             |            |
| Security Configure        | Save Reset |      |        |             |            |
| Password                  |            |      |        |             |            |
| <ul> <li>SSH</li> </ul>   |            |      |        |             |            |
| <ul> <li>HTTPS</li> </ul> |            |      |        |             |            |
| Port Security Limit       |            |      |        |             |            |
| = 802.1X                  |            |      |        |             |            |
| ▶ACL                      |            |      |        |             |            |
| ▶DHCP                     |            |      |        |             |            |
| ►IP&MAC Source<br>Guard   |            |      |        |             |            |
| ✓ARP Inspection           |            |      |        |             |            |
| Port     Configuration    |            |      |        |             |            |
| VLAN     Configuration    |            |      |        |             |            |
| Conigaration              |            |      |        |             |            |

| Port        | Нажмите на выпадающее меню, чтобы выбрать порт |
|-------------|------------------------------------------------|
| VLAN        | Выберите VLAN ID для настраиваемой VLAN        |
| IP Address  | Укажите IP адрес                               |
| MAC Address | Укажите МАС адрес                              |

#### 8.8.6 ACL (Правила контроля доступа)

Ассеss Control List или ACL — список управления доступом, который определяет, кто или что может получать доступ к объекту (программе, процессу или файлу), и какие именно операции разрешено или запрещено выполнять субъекту (пользователю, группе пользователей).

### 8.8.6.1 ACL Port Configure (Настройка ACL для портов)

Настройки правил контроля доступа (ACL) находятся в соответствующем разделе:

|                                    | Port | Policy ID | Action     | Rate Limiter ID | Port Redirect    | Mirror                                                                                                    | Logging      | Shutdown     | State       | Counter |
|------------------------------------|------|-----------|------------|-----------------|------------------|----------------------------------------------------------------------------------------------------|--------------|--------------|-------------|---------|
| Port Configure                     |      |           | 1          |                 | Disabled A       | and the second second s |              |              |             |         |
| PoE                                |      | 0         | ◇ ✓        | ♦ ¥             | Port 1<br>Port 2 | 0 v                                                                                                    | ♦ ♥          | ♦ 🗸          | 0 v         |         |
| Advanced Configure                 | 1.1  |           | Donald and | Disch York (199 | Port 1           | Dischiled and                                                                                                    | Dischlad     | Dischlad (m) | Probled In  | ,       |
| Security Configure                 |      | 0         | Permit V   | Disabled V      | Port 2<br>Port 3 | Disabled V                                                                                                    | Disabled M   | Disabled M   | Enabled V   |         |
| Password                           |      |           | <b>D</b>   | N               | Disabled ~       | <b>N</b>                                                                                                    | Double 1     |              | (P. 13.4    | 04755   |
| SSH     HTTPS                      | 2    |           | Permit V   | Disabled V      | Port 1<br>Port 2 | Disabled Y                                                                                                    | Disabled M   | Disabled M   | Enabled Y   | 241002  |
| Port Security Limit                |      |           | -          |                 | Disabled 🔺       |                                                                                                    |              |              |             |         |
| • 802.1X                           | 3    | 0         | Permit 🗸   | Disabled 💙      | Port 1<br>Port 2 | Disabled 💙                                                                                                    | Disabled 💙   | Disabled 💙   | Enabled 💙   | ļ       |
| • Ports                            |      | 0         | Permit w   | Disabled w      | Disabled A       | Disabled w                                                                                                    | Disshlad 🐱   | Disabled w   | Enshled .   |         |
| Rate Limiters                      |      |           | I VIALL    | Disability      | Port 2 💌         | Disabios •                                                                                                    | Disables (*) | Disabled ()  | Litubied    |         |
| <ul> <li>Access Control</li> </ul> |      |           | Durale     | Dischard and    | Disabled ~       | Dischard and                                                                                                    | Dischard (1) | Distant a    | Probled Int |         |
| LIST                               | 5    | 0         | rernit V   | Disabled 💟      | Fort 1           | Disabled V                                                                                                    | Disabled V   | Disabled V   | Ruapred ~   |         |

Security Configure > ACL > Ports

| Action             | Permit – разрешает выбранному порту пропускать данные                                                |  |  |  |
|--------------------|----------------------------------------------------------------------------------------------------|--|--|--|
|                    | Deny – запрещает выбранному порту пропускать<br>данные                                               |  |  |  |
| Rate Limiter<br>ID | Ограничитель пропускной способности портов.<br>Настройки находятся в соответствующем разделе.        |  |  |  |
| Port Redirect      | Выбор порта, пакеты с которого будут перенаправлены.<br>Значение по умолчанию – Disabled (отключено) |  |  |  |
|                    | Поле определяет параметры зеркалирования на на на на настраиваемом порте. Доступные значения         |  |  |  |
| Mirror             | Enabled – включено                                                                                   |  |  |  |
|                    | Disabled – отключено                                                                                 |  |  |  |
|                    | Значение по умолчанию – Disabled                                                                     |  |  |  |
| Logging            | Включение/выключение ведения журнала записей                                                         |  |  |  |
| Shut Down          | Enabled – если пакеты будут получены на этом порте,<br>порт будет выключен.                          |  |  |  |
|                    | Disabled – порт не будет выключен при получении<br>пакетов.                                          |  |  |  |
|                    | Значение по умолчанию – Disabled.                                                                    |  |  |  |
|                    | Примечание: данная функция работает, только если<br>размер пакета меньше 1518 (без VLAN тэгов)       |  |  |  |
|                    | Enabled – для открытия порта используются правила<br>ACL заданные пользователем                      |  |  |  |
| State              | Disabled – для закрытия порта используются правила<br>ACL заданные пользователем                     |  |  |  |
|                    | Значение по умолчанию – Enabled                                                                      |  |  |  |
| Counter            | Количество пакетов удовлетворяющих заданным правилам                                                 |  |  |  |

# 8.8.6.2 Rate Limiter Configuration (Настройка ограничителя пропускной способности портов)

Пользователь может настроить правила ACL для ограничителя пропускной способности для портов в соответствующем разделе WEB интерфейса коммутатора:

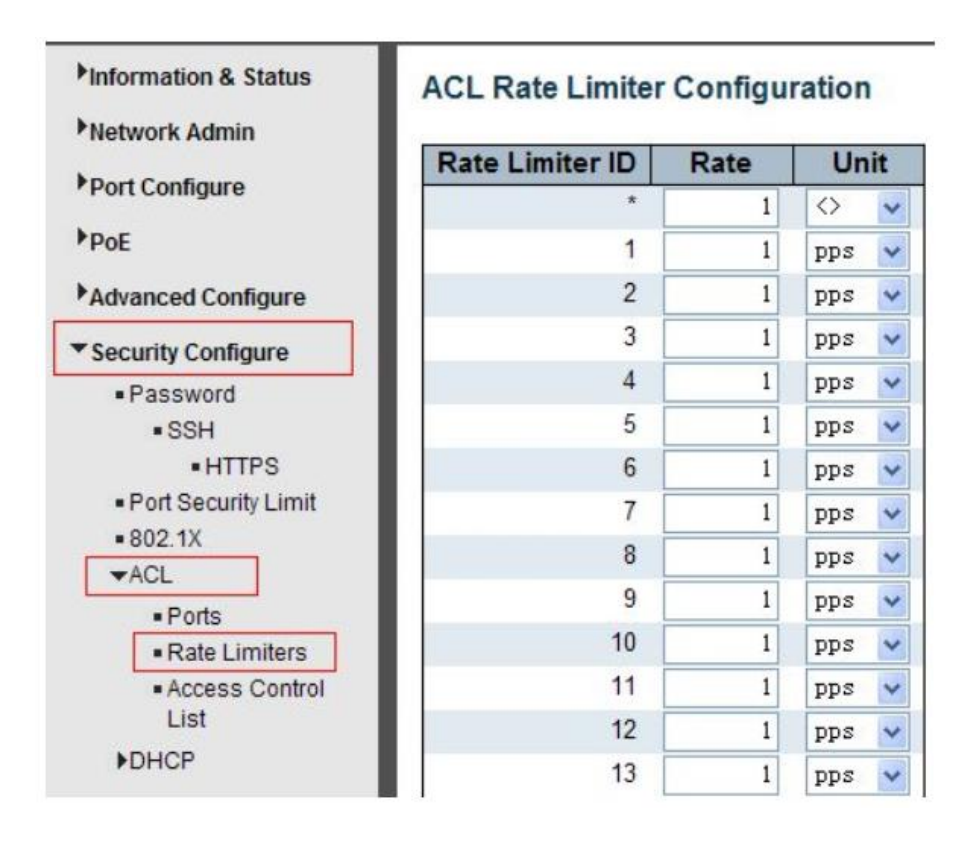

Security Configure > ACL > Rate Limiter

# 8.8.6.3 Access Control List Configuration (Настройка ACL)

Пользователь может гибко настроить ACL в соответствующем разделе WEB интерфейса коммутатора:

Security Configure > ACL > Access Control List

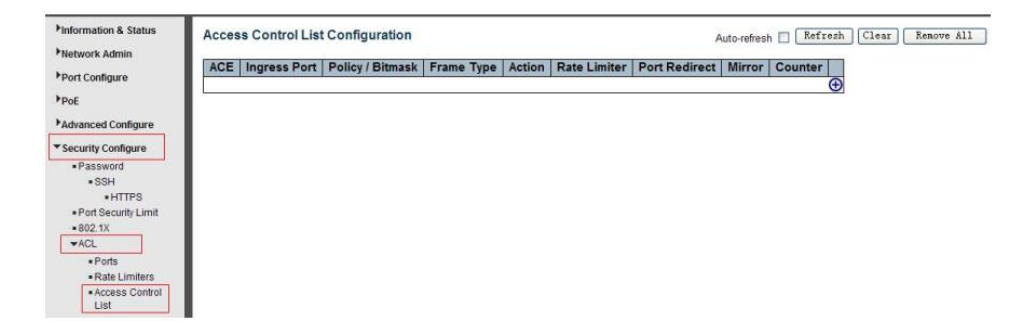

Чтобы добавить и изменить запись нажмите кнопку «+»

### 8.9 Diagnostics (Инструменты диагностики и мониторинга)

#### 8.9.1 Ping Test (Тестирование соединия с помощью PING)

PING это небольшой модуль, который взаимодействует с ЕСНО пакетами от IP адреса, который принадлежит удаленному устройству.

Данный инструмент находится в соответствующем разделе WEB интерфейса коммутатора:

Diagnostics > Ping

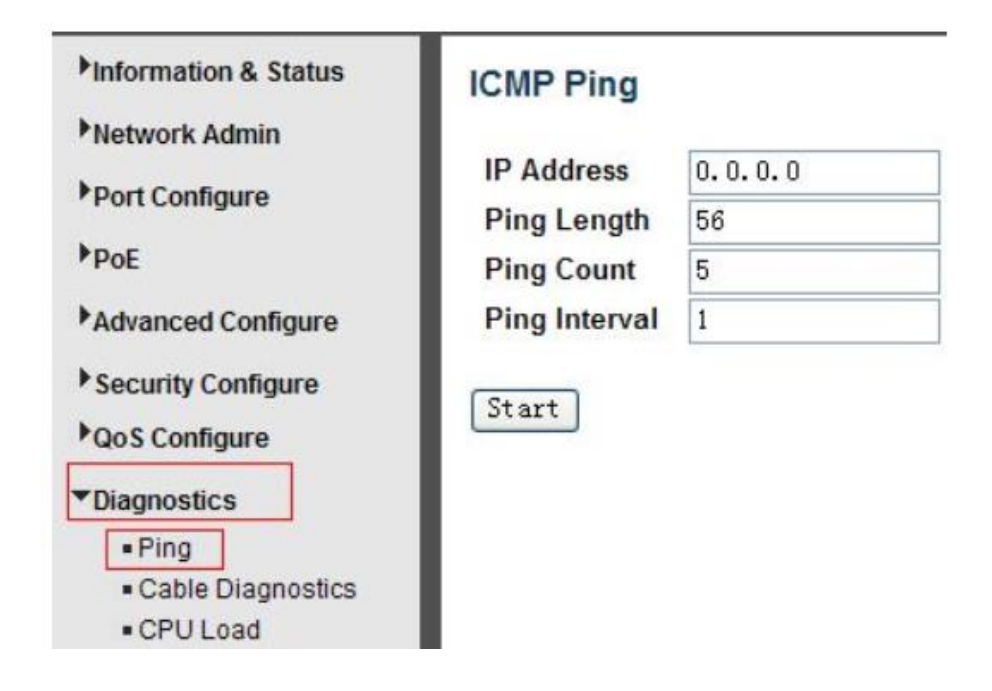

| IP Address    | IP адрес удаленного адресата, который необходимо<br>проверить |
|---------------|---------------------------------------------------------------|
| Ping Length   | Число от 1 до 1452. Значение по умолчанию – 56                |
| Ping Count    | Количество отправляемых PING запросов. От 1 до 60.            |
| Ping Interval | Интервал между отправкой PING запросов.                       |

Нажмите кнопку «Start», чтобы приступить к тестированию с помощью Ping

### 8.9.2 Cable Diagnostics (Проверка кабеля)

Диагностика кабеля доступна только для медных кабелей, совместимых с 10/100/1000BaseT. Инструмент позволяет определить длину кабеля и его состояние.

Diagnostics > Cable Diagnostics

| Hinformation & Status Network Admin Port Configure PoE Advanced Configure Security Configure | VeriPl<br>Port<br>Start | HY Cabl | le Diagnos | tics   |           |        |          |        |          |
|----------------------------------------------------------------------------------------------|-------------------------|---------|------------|--------|-----------|--------|----------|--------|----------|
| Poos Configure                                                                               |                         |         |            |        | Cable Sta | atus   |          |        |          |
|                                                                                              | Port                    | Pair A  | Length A   | Pair B | Length B  | Pair C | Length C | Pair D | Length D |
| * Diagnostics                                                                                | 1                       | Open    | 0          | Open   | 0         | Open   | 0        | Open   | 0        |
| • Ping                                                                                       | 2                       | OK      | 6          | OK     | 6         |        | 0        |        | 0        |
| Cable Diagnostics                                                                            | 3                       | Open    | 0          | Open   | 0         | Open   | 0        | Open   | 0        |
| CPU Load                                                                                     | 4                       | Open    | 0          | Open   | 0         | Open   | 0        | Open   | 0        |

Нажмите кнопку «Start», чтобы приступить к диагностике.

### 8.9.3 CPU Load (Загрузка CPU коммутатора)

На данной странице WEB интерфейса находится график загрузки CPU коммутатора в реальный момент времени.

Diagnostics > CPU Load

| 100ms 0% | 1sec 0% | 10sec 0% | (all numbers running average) |
|----------|---------|----------|-------------------------------|
|          |         |          | 75%                           |
|          |         |          | 50%                           |
|          |         |          | 25%                           |

# 8.10 Maintenance (Обслуживание)

### 8.10.1 Restart Device (Перезагрузка коммутатора)

На данной странице WEB интерфейса находится инструмент для удаленной перезагрузки коммутатора.

Maintenance > Restart Device

| Information & Status                                                                                                    | Restart Device                              |
|----------------------------------------------------------------------------------------------------|---------------------------------------------|
| Port Configure PoE                                                                                                    | Are you sure you want to perform a Restart? |
| Advanced Configure                                                                                                    | Yes No                                      |
| QoS Configure                                                                                                    |                                             |
| Plagnostics     Maintenance         •Restart Device         •Factory Defaults         •Firmware Upgrade         •Firmware Select         •Configuration |                                             |

Yes – перезагрузка коммутатора

### 8.10.2 Factory Defaults (Возврат к заводским настройкам)

На данной странице WEB интерфейса находится инструмент для возврата коммутатора к заводским настройкам.

Maintenance > Factory Defaults

| Information & Status                                                                           | Factory Defaults                                                         |
|------------------------------------------------------------------------------------------------|--------------------------------------------------------------------------|
| Port Configure PoE Advanced Configure                                                          | Are you sure you want to reset the configuration to<br>Factory Defaults? |
| Security Configure     QoS Configure                                                           | Yes No                                                                   |
| Kestart Device     Factory Defaults     Firmware Upgrade     Firmware Select     Configuration |                                                                          |

Yes – сброс настроек коммутатора к заводским.

# 8.10.3 Firmware Upgrade (Обновление прошивки)

На данной странице WEB интерфейса находится инструмент для обновления прошивки коммутатора.

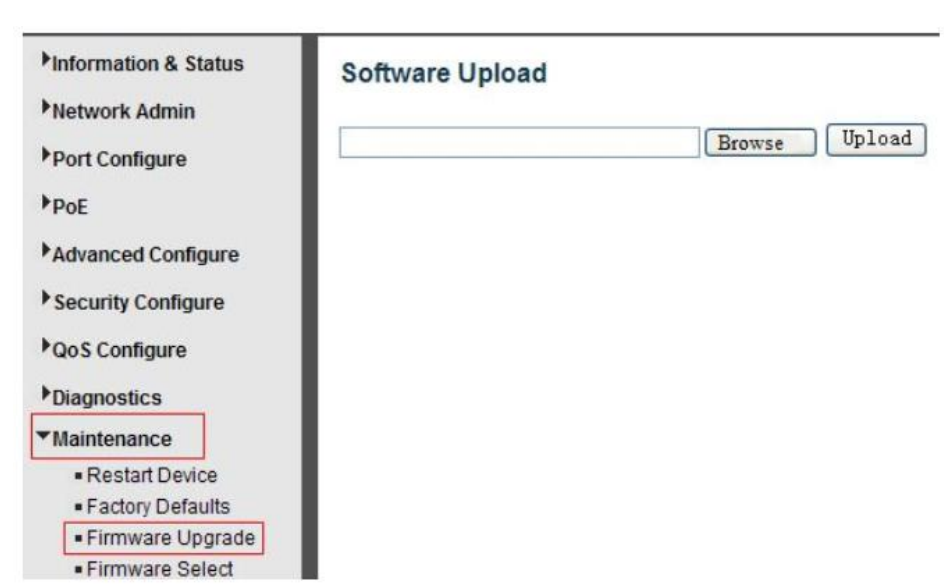

Maintenance > Firmware Upgrade

Нажмите Browse, выберите файл с прошивкой. Нажмите Upload, чтобы загрузить прошивку в коммутатор.

# 8.10.4 Firmware Select (Выбор текущей прошивки коммутатора)

Коммутатор позволяет выбрать один из 2х образов текущей прошивки коммутатора

Maintenance > Firmware Select

# Для выбора альтернативной прошивки нажмите кнопку «Activate Alternate Image»

| ▶Information & Status              | Software | e Image Selection                      |  |
|------------------------------------|----------|----------------------------------------|--|
| Network Admin                      |          | Active Image                           |  |
| Port Configure                     | Image    | managed                                |  |
| PoF                                | Version  | 24GF-4G (standalone) V1.1-ONV-20150401 |  |
| Advanced Configure                 | Date     | 2015-07-15T14:55:28+08:00              |  |
| Security Configure                 |          | Alternate Image                        |  |
|                                    | Image    | managed.bk                             |  |
| QoS Configure                      | Version  | 24GF-4G (standalone) V1.1-ONV-20150401 |  |
| Diagnostics                        | Date     | 2015-06-11T21:44:05+08:00              |  |
| ▼Maintenance                       | Act      | Activate Alternate Image Cancel        |  |
| <ul> <li>Restart Device</li> </ul> |          |                                        |  |
| Factory Defaults                   |          |                                        |  |
| Firmware Upgrade                   |          |                                        |  |
| Firmware Select                    |          |                                        |  |
| ▶Configuration                     |          |                                        |  |

### 8.10.5 Configuration (Текущая конфигурация)

В данном разделе содержатся инструменты для сохранения и загрузки файла с текущей кофигурацией коммутатора

# 8.10.5.1 Download (Сохранение файла с текущей конфигурацией коммутатора)

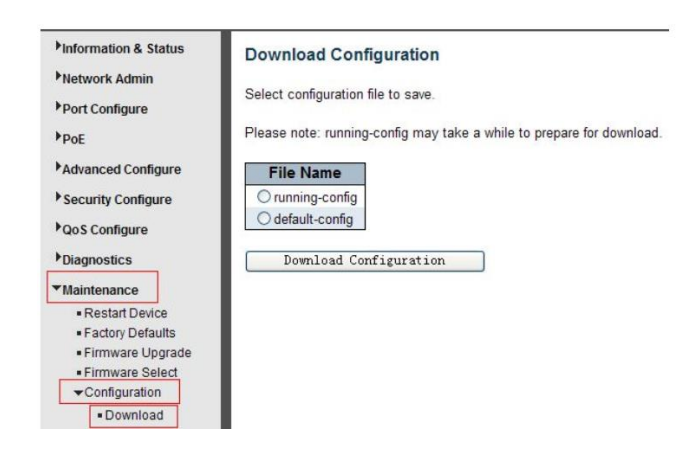

Maintenance > Configuration > Download

Выберите файл с текущей конфигурацией (running config) или конфигурацией по умолчанию (default config), а затем нажмите кнопку «Download Configuration»

# 8.10.5.2 Upload Configuration (Загрузка файла с конфигурацией)

Maintenance > Configuration > Upload

| <ul> <li>Information &amp; Status</li> <li>Network Admin</li> <li>Port Configure</li> <li>PoE</li> </ul> | Upload Configuration<br>File To Upload |
|----------------------------------------------------------------------------------------------------|----------------------------------------|
| Advanced Configure Security Configure QoS Configure                                                      | Destination File File Name Parameters  |
| Diagnostics                                                                                              | Upload Configuration                   |
|                                                                                                    |                                        |

Нажмите кнопку «Browse», чтобы выбрать файл с конфигурацией для коммутатора. Нажмите кнопку «Upload Configuration», чтобы загрузить файл с конфигурацией в коммутатор.
#### 8.10.5.3 Activate Configuration (Активация файла с конфигурацией)

Maintenance > Configuration > Activate

| <ul> <li>Information &amp; Status</li> <li>Network Admin</li> <li>Port Configure</li> </ul>                                                                  | Activate Configuration<br>Select configuration file to activate. The previous configuration will be completely replaced, potentially leading to loss of management connectivity. |
|----------------------------------------------------------------------------------------------------|----------------------------------------------------------------------------------------------------|
| ▶ PoE                                                                                                    | Please note: The activated configuration file will not be saved to startup-config automatically.                                                                                 |
| Advanced Configure     Psecurity Configure     PQoS Configure     PDiagnostics     ▼Maintenance     Restart Device     Factory Defaults     Circure Linearch | File Name Odefault-config Activate Configuration                                                                                                    |
| Firmware Opgrade     Firmware Select     Configuration     Download     Upload     Activate     Delete                                                       |                                                                                                    |

Для активации нажмите кнопку «Activate Configuration»

#### 8.10.5.4 Delete Configuration File (Удаление файла с кофигурацией)

Maintenance > Configuration > Delete

| Information & Status         | Delete Configuration File        |
|------------------------------|----------------------------------|
| Network Admin                |                                  |
| Port Configure               |                                  |
| PoE                          | No files available for deletion. |
| Advanced Configure           | Delete Configuration File        |
| Security Configure           |                                  |
| QoS Configure                |                                  |
| Diagnostics                  |                                  |
| ▼Maintenance                 |                                  |
| Restart Device               |                                  |
| Factory Defaults             |                                  |
| Firmware Upgrade             |                                  |
| Firmware Select              |                                  |
|                              |                                  |
| Download                     |                                  |
| Upload                       |                                  |
| <ul> <li>Activate</li> </ul> |                                  |
| Delete                       |                                  |

Для удаления файла с конфигурацией из коммутатора нажмите кнопку «Delete Configuration File»

#### Внимание

- ✓ Качественное заземление является обязательным условием подключения.
- ✓ Категорически запрещается касаться элементов блока питания, находящихся под высоким напряжением.

# 9. Технические характеристики\*

| Модель                                                                 | SW-80402/WL                  |
|------------------------------------------------------------------------|------------------------------|
| Общее кол-во портов                                                    | 6                            |
| Кол-во портов FE+PoE                                                   | -                            |
| Кол-во портов FE                                                       | -                            |
| Кол-во портов GE+РоЕ                                                   | 4                            |
| Кол-во портов GE<br>(не Combo порты)                                   | -                            |
| Кол-во портов Combo GE<br>(RJ45+SFP)                                   | -                            |
| Кол-во портов SFP<br>(не Combo порты)                                  | 2 GE (1000Мбит/с)            |
| Мощность РоЕ на один порт<br>(макс.)                                   | 30 Вт                        |
| Суммарная мощность РоЕ всех портов (макс.)                             | 120 Вт                       |
| Стандарты РоЕ                                                          | IEEE 802.3af<br>IEEE 802.3at |
| Метод подачи РоЕ                                                       | Метод А<br>1/2(+), 3/6(-)    |
| Встроенные оптические порты                                            | -                            |
| Топологии подключения                                                  | звезда<br>каскад<br>кольцо   |
| Буфер пакетов                                                          | 4 МБ                         |
| Таблицы МАС-адресов                                                    | 8 К                          |
| Пропускная способность<br>коммутационной матрицы<br>(Switching fabric) | 12 Гбит/с                    |

| Модель                                             | SW-80402/WL                                                                                                    |
|----------------------------------------------------|----------------------------------------------------------------------------------------------------|
| Скорость обслуживания<br>пакетов (Forwarding rate) | 1000 Мбит/с – 1488,000 пакетов/с<br>100 Мбит/с - 148,800 пакетов/с<br>10 Мбит/с- 14,880 пакетов/с                                                                                                    |
| Поддержка jumbo frame                              | 9 КБ                                                                                                    |
| Размер flash памяти                                | 128 Mб                                                                                                    |
| Стандарты и протоколы                              | <ul> <li>IEEE 802.3 – 10BaseT</li> <li>IEEE 802.3u – 100BaseTX</li> <li>IEEE 802.3ab – 1000BaseT</li> <li>IEEE 802.3at 1000 BaseSX/LX</li> <li>IEEE 802.3af Power over Ethernet<br/>(PoE)</li> <li>IEEE 802.3at Power over Ethernet<br/>(PoE+)</li> <li>IEEE 802.3x – Flow Control</li> <li>IEEE 802.1Q – VLAN</li> <li>IEEE 802.1D – Class of Service</li> <li>IEEE 802.1D – Spanning Tree</li> <li>IEEE 802.1s – Multiple Spanning Tree</li> <li>IEEE 802.3ad – Link Aggregation<br/>Control Protocol (LACP)</li> <li>IEEE 802.1X – Access Control</li> </ul> |
| Функциии уровня 2                                  | <ul> <li>IEEE 802.1D (STP)</li> <li>IEEE 802.1w (RSTP)</li> <li>IEEE 802.1s (MSTP)</li> <li>VLAN / VLAN Group 4K</li> <li>Tagged Based</li> <li>Port-based</li> <li>Voice VLAN</li> <li>Link Aggregation IEEE 802.3ad with LACP</li> <li>IGMP Snooping v1/v2/v3</li> <li>IGMP Static Multicast Addresses</li> <li>Storm Control</li> </ul>                                                                                                    |
| Качество обслуживания (QoS)                        | • 8 очередей / порт                                                                                                    |

| Модель                            | SW-80402/WL                                                                                                    |
|-----------------------------------|----------------------------------------------------------------------------------------------------|
| Безопасность                      | <ul> <li>Management System User<br/>Name/Password Protection</li> <li>IEEE 802.1x Port-based Access<br/>Control</li> <li>HTTP &amp; SSL (Secure Web)</li> <li>SSH v2.0 (Secured Telnet Session)</li> </ul> |
| Управление                        | <ul> <li>Управление через Web-интерфейс</li> <li>CLI</li> <li>Telnet</li> <li>SNMP</li> </ul>                                                                                                    |
| Индикаторы                        | <ul> <li>✓ PWR1,</li> <li>✓ PWR2,</li> <li>✓ SYS,</li> <li>✓ Link</li> <li>✓ PoE</li> </ul>                                                                                                    |
| Грозозащита                       | 6 kV                                                                                                    |
| Питание                           | АС 195-265V / 50 Гц                                                                                                    |
| Энергопотребление                 | <125 Вт                                                                                                    |
| Термостабилизация /<br>Охлаждение | Нет / Конвекционное (без<br>вентилятора)                                                                                                    |
| Класс защиты                      | IP66                                                                                                    |
| Размеры (ШхВхГ) (мм)              | 300x230x111                                                                                                    |
| Способ монтажа                    | на стену, на опору                                                                                                    |
| Рабочая температура               | -40+50 °C                                                                                                    |

\* Производитель имеет право изменять технические характеристики изделия и комплектацию без предварительного уведомления.

# 10. Гарантия

Гарантия на все оборудование OSNOVO – 60 месяцев с даты продажи, за исключением аккумуляторных батарей, гарантийный срок - 12 месяцев.

В течение гарантийного срока выполняется бесплатный ремонт, включая запчасти, или замена изделий при невозможности их ремонта.

Подробная информация об условиях гарантийного обслуживания находится на сайте <u>www.osnovo.ru</u>

Составил: Елагин С.А.

# 11. Приложение А «Габаритные размеры уличного коммутатора»

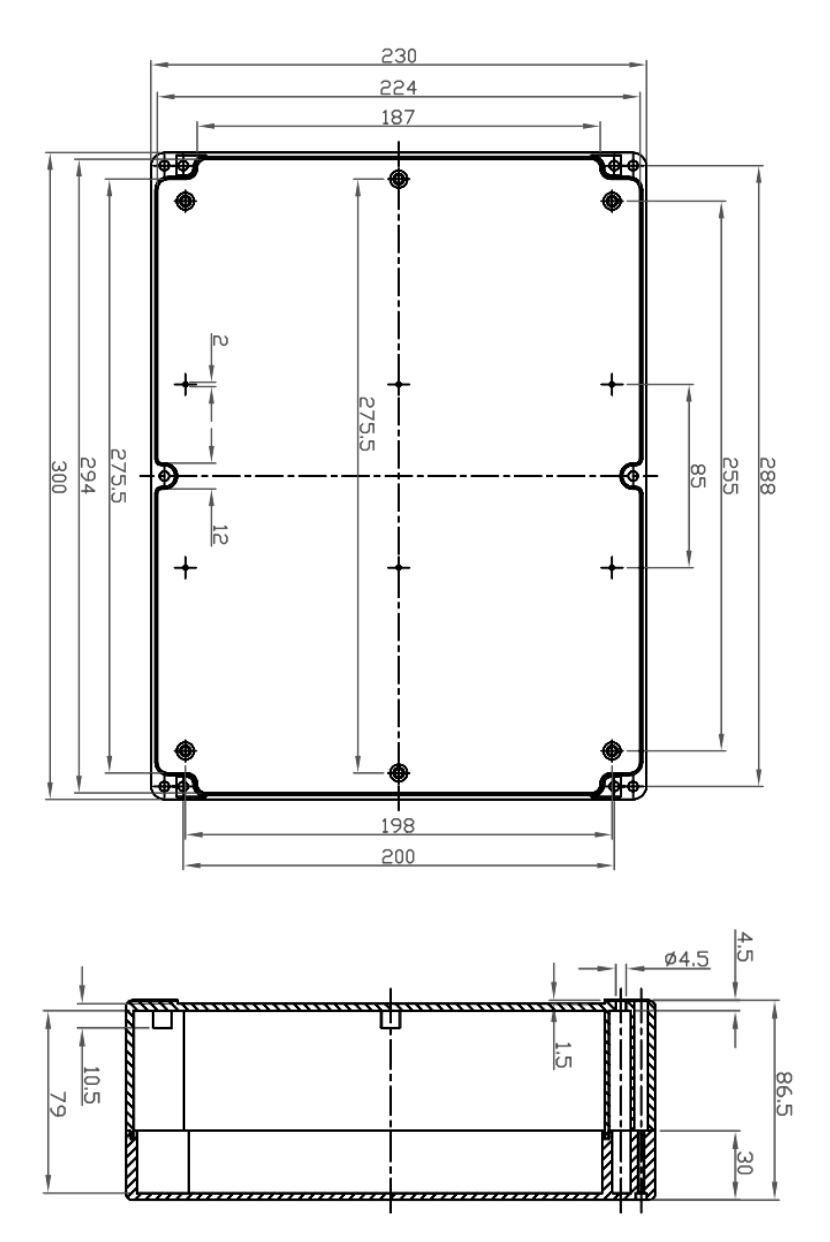

\* Все размеры даны в мм

### 12. Приложение Б «Настенные крепления»

Для монтажа уличных коммутаторов на стенах, опорах, подвесах и т.д применяются настенные крепления (приобретаются отдельно).

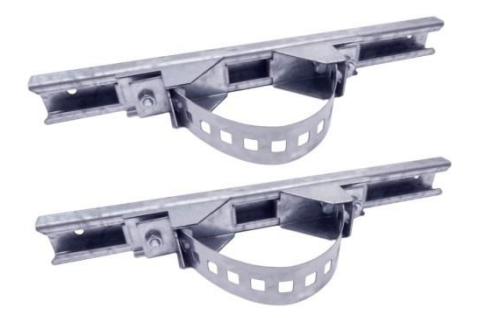

Для монтажа уличного коммутатора на стену или опору:

1. Распаковать крепления.

2. Расположить корпус на твердой ровной поверхности, приложить планки креплений к задней стенке корпуса так, чтобы сквозные крепежные отверстия корпуса совпадали с отверстиями, просверленными для этой цели в планках

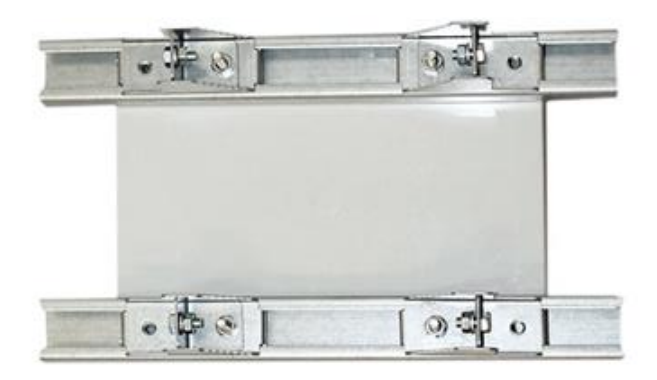

3. Прикрепить планки к корпусу болтами М4, используя шайбы и гайки (имеются в комплекте) прикрепить планки к корпусу уличного коммутатора.

4. Планки обеспечивают возможность крепления уличного коммутатора на стену и другие плоские поверхности. Для крепления на столб присоединить к планкам крепежные зубчатые элементы треугольной формы (крепежные элементы вдвигаются внутрь планок).

5. Отрезав кусок перфорированной металлической ленты (имеется в комплекте), используя ленту, укрепить корпус уличного коммутатора на столбе или опоре, затянуть винтами.